AiM Infotech

# Car/bike linear potentiometer diameter 13

#### Release 1.00

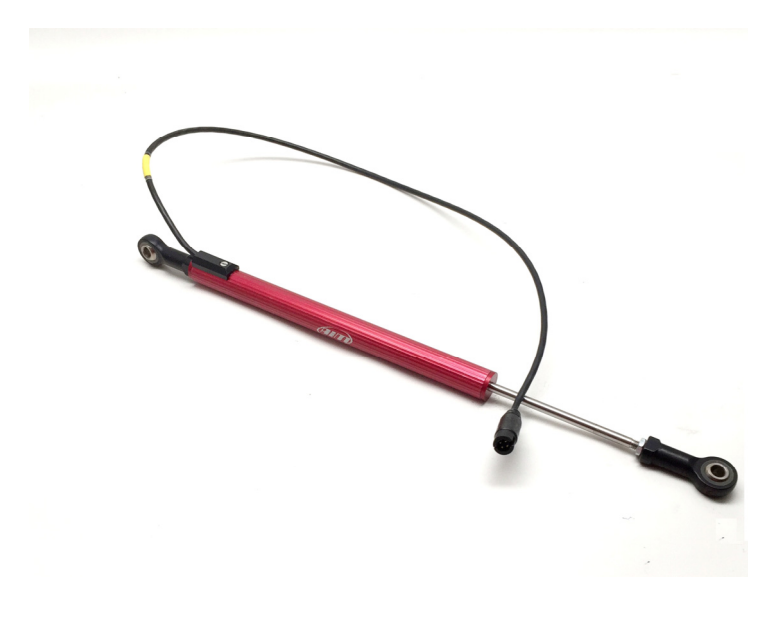

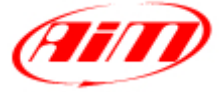

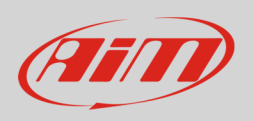

This datasheet explains how to install and configure the car/bike linear potentiometer 13 mm diameter and shows its technical characteristics.

#### 1 Introduction

AiM loggers can measure the displacement between two points using a sensor (linear potentiometer) directly connected to the points of measure. This potentiometer can measure linear displacements like:

- dampers compression or extension
- steering rotation measured through the rack displacement

Different use implies different software management as explained in chapters 4 and 5.

#### 2 Part numbers

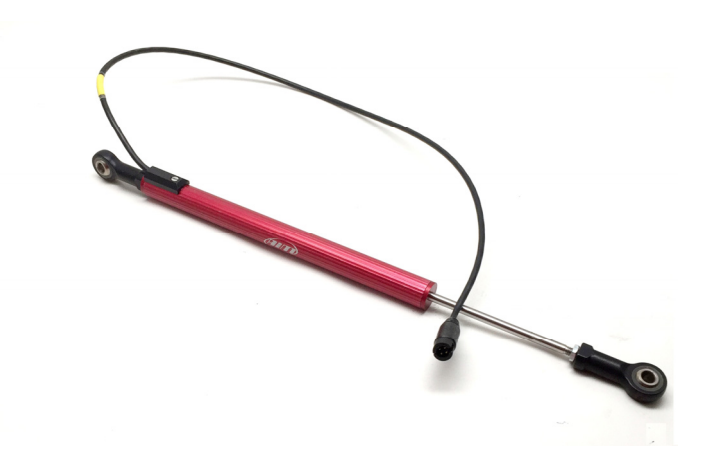

Car/bike linear potentiometer part numbers depends on its travel:

- 50 mm travel potentiometer X05LPAIM050
- 75 mm travel potentiometer X05LPAIM075
- 100 mm travel potentiometer X05LPAIM100
- 150 mm travel potentiometer X05LPAIM150

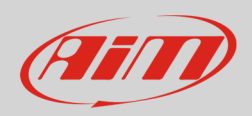

#### 3 Installation

To fix the potentiometer use the two fixing points highlighted here below.

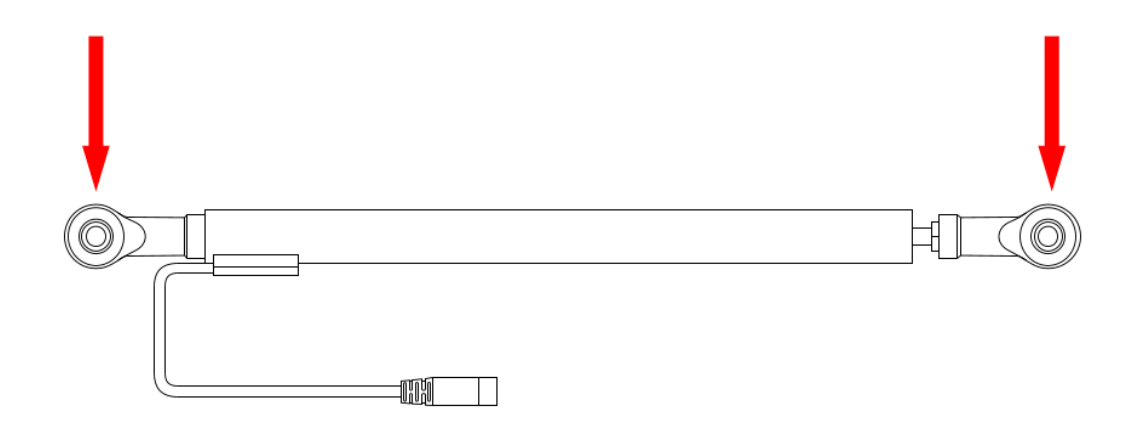

When installing the sensor:

- be very careful avoiding possible bending of the internal cylinder; these bendings, occurring when over tightening the screws or in case of incorrect mounting, can seriously damage the sensor
- extract the internal cylinder for about 5 mm (0.2 inches) from the sensor lower boundary position.

Please note: do not use this sensor to measure distances beyond the potentiometer maximum travel.

The car/bike linear potentiometer can be connected to any analog channel of AiM loggers.

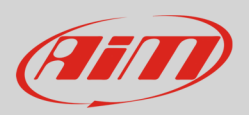

#### 4 Software setup – suspensions

Once the potentiometer installed it is necessary to load it in the configuration of its logger and then calibrate/auto calibrate it.

# 4.1 Setup with Race Studio 3

To load the potentiometer in the logger configuration run the software and select the configuration you are going to load it on.

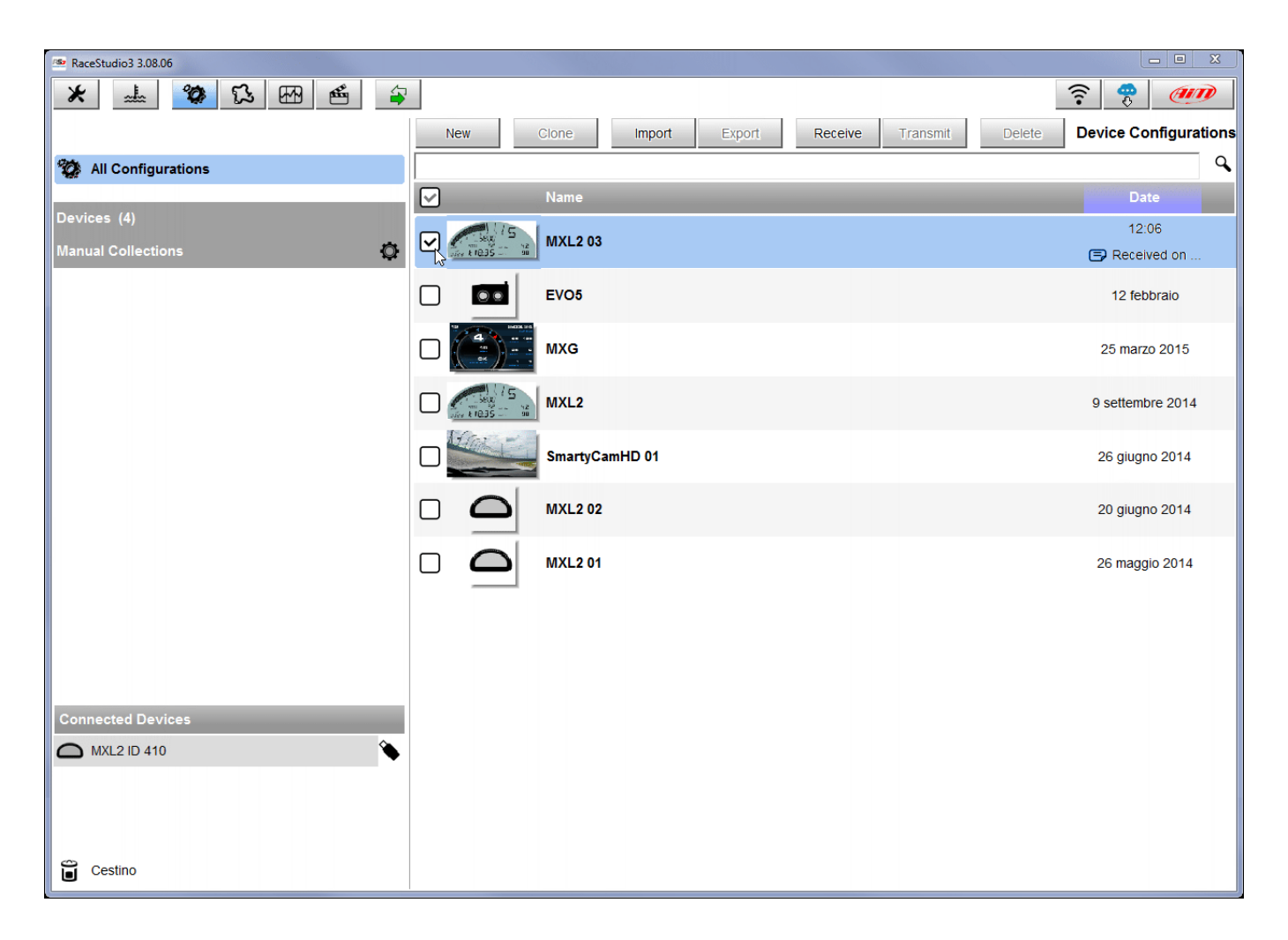

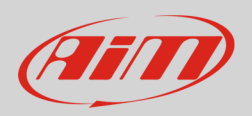

Enter the configuration (in the example MXL2 03) and the related "Channels" layer.

- Select the channel where to set the potentiometer on in the example channel 6 (1) and fill in the panel that shows up
- Function: "Position" (2)
- Sensor: "Position Pot. AutoCal" (**3** this implies that the potentiometer will be auto-calibrated as shown in the following pages)
- Fill in the other fields
- Fill "Total Potentiometer travel" box with the potentiometer travel in mm in the example we used a 50mm travel potentiometer (**4**)
- Click "Save"

| 🚈 RaceStudio3 | 3 3.08.06  |              |                        |           |                   |         |                      |             |           |                           | <b>—  </b> |
|---------------|------------|--------------|------------------------|-----------|-------------------|---------|----------------------|-------------|-----------|---------------------------|------------|
| * ≈           | <b>۵۰</b>  | ۲            | ኔ 🗠 🐔 🖨                |           |                   |         |                      |             |           | (î•                       | AID        |
| All MXL2 0    | )3 ×       |              |                        |           |                   |         |                      |             |           |                           |            |
| Save          | Save As    |              | Close Transmit         |           |                   |         |                      |             |           |                           |            |
| Channels      | ECU Stream | CAN          | 2 Stream Math Channels | Parame    | ters Shift Lights | and Ala | arms Display Sma     | rtyCam Stre | am CAN Ex | pansions                  |            |
|               | ID         | $\checkmark$ | Name                   | Functio   | on                | Sens    | sor                  | Unit        | Freq      | Parameters                |            |
|               | RPM        | ✓            | RPM                    | RPM       |                   | RPM S   | Sensor               | rpm         | 20 Hz     | max: 16000 ; factor: /1 ; |            |
|               | Spd1       | ☑            | Speed1                 | Vehicle S | pd                | Speed   | d Sensor             | km/h 0.1    | 20 Hz     | wheel: 1600 ; pulses: 1 ; |            |
| 1             | Spd2       | ✓            | Speed2                 | Vehicle S | nd                | Sneed   | d Sensor             | km/h 0 1    | 20.Hz     | wheel: 1600 ; pulses: 1 ; |            |
|               | Spd3       | $\checkmark$ | Speed3                 | Vehicle   | Channel Settings  |         | Observation          |             |           | eel: 1600 ; pulses: 1 ;   |            |
|               | Spd4       | ~            | Speed4                 | Vehicle : | Name              | •       | Decition             |             | •         | eel: 1600 ; pulses: 1 ;   |            |
|               | Ch01       | $\checkmark$ | Channel01              | Voltage   | Function          | 2       | Position             |             |           |                           |            |
|               | Ch02       | ✓            | Channel02              | Voltage   |                   | -       |                      |             |           |                           |            |
|               | Ch03       | ✓            | Channel03              | Voltage   | Sensor            | 3       | Position Pot. AutoCa | l           | \$        |                           |            |
|               | Ch04       | ~            | Channel04              | Voltage   | Sampling Frequer  | ncy     | 20 Hz                |             | \$        |                           |            |
|               | Ch05       | $\checkmark$ | Channel05              | Voltage   | Unit of Measure   |         | mm                   |             | \$        |                           |            |
|               | Ch06       | ☑            | Channel06 1            | Voltage   | Display Precision |         | no decimal place     |             | \$        |                           |            |
|               | Ch07       | ☑            | Channel07              | Voltage   | -Potentiometer Pa | aramet  | ter                  |             |           |                           |            |
|               | Ch08       | ✓            | Channel08              | Voltage   | Total po          | tention | neter travel [m      | m] 50       | 4         |                           |            |
|               | AccX       | ☑            | AccelerometerX         | Inline Ac |                   |         |                      |             | _         |                           |            |
|               | AccY       | ✓            | AccelerometerY         | Lateral A |                   |         |                      |             |           |                           |            |
|               | AccZ       | $\checkmark$ | AccelerometerZ         | Vertical  |                   |         |                      |             |           |                           |            |
|               | GyrX       | ✓            | GyroX                  | Ang Velo  |                   |         |                      |             |           |                           |            |
|               | GyrY       | $\checkmark$ | GyroY                  | Ang Velo  |                   |         |                      | Save        | Cancel    |                           |            |
|               | GyrZ       | $\checkmark$ | GyroZ                  | Ang Velo  | city              | AiM In  | ternal Gyro          | deg/s       | 20 Hz     |                           |            |
|               | Spd        | $\checkmark$ | GPS Speed              | Vehicle S | pd                | AiM G   | PS                   | km/h 0.1    | 10 Hz     |                           |            |
|               | OdD        | ✓            | Odometer               | Odomete   | er Total          | AiM O   | DO                   | km 0.1      | 1 Hz      |                           |            |
|               |            |              |                        |           |                   |         |                      |             |           |                           |            |
|               |            |              |                        |           |                   |         |                      |             |           |                           |            |
|               |            |              |                        |           |                   |         |                      |             |           |                           |            |

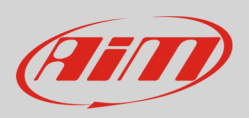

When the software comes back to "Channels" layer the potentiometer has been set on the desired channel as shown here below.

• Transmit the configuration to the logger pressing "Transmit" on the top keyboard.

| nnole   | Save As    |              | Close Transmit         | Daramatora Chiff Lighta | and Alarma Dieplay Smr     | artuCom Stro | om CANI | Evenneinen                |
|---------|------------|--------------|------------------------|-------------------------|----------------------------|--------------|---------|---------------------------|
| lanneis | ECU Stream |              | 2 Stream Math Channels |                         | and Alarms Display Sma     | artyCam Stre |         | Expansions                |
|         | ID         |              | Name                   | Function                | Sensor                     | Unit         | Freq    | Parameters                |
|         | RPM        |              | RPM                    | RPM                     | RPM Sensor                 | rpm          | 20 Hz   | max: 16000 ; factor: /1 ; |
|         | Spd1       |              | Speed1                 | Vehicle Spd             | Speed Sensor               | km/h 0.1     | 20 Hz   | wheel: 1600 ; pulses: 1 ; |
|         | Spd2       |              | Speed2                 | Vehicle Spd             | Speed Sensor               | km/h 0.1     | 20 Hz   | wheel: 1600 ; pulses: 1 ; |
|         | Spd3       |              | Speed3                 | Vehicle Spd             | Speed Sensor               | km/h 0.1     | 20 Hz   | wheel: 1600 ; pulses: 1 ; |
|         | Spd4       |              | Speed4                 | Vehicle Spd             | Speed Sensor               | km/h 0.1     | 20 Hz   | wheel: 1600 ; pulses: 1 ; |
|         | Ch01       | ☑            | Channel01              | Voltage                 | Generic 0-5 V              | mV           | 20 Hz   |                           |
|         | Ch02       | $\checkmark$ | Channel02              | Voltage                 | Generic 0-5 V              | mV           | 20 Hz   |                           |
|         | Ch03       | $\checkmark$ | Channel03              | Voltage                 | Generic 0-5 V              | mV           | 20 Hz   |                           |
|         | Ch04       | $\checkmark$ | Channel04              | Voltage                 | Generic 0-5 V              | mV           | 20 Hz   |                           |
|         | Ch05       |              | Channel05              | Voltage                 | Generic 0-5 V              | mV           | 20 Hz   |                           |
|         | Ch06       |              | Channel06              | Position                | Position Pot. AutoCal      | mm           | 20 Hz   | max travel: 50 ;          |
|         | Cil07      | ☑            | Channei07              | vonage                  | Generic 0-5 V              | mv           | 20 HZ   |                           |
|         | Ch08       | $\checkmark$ | Channel08              | Voltage                 | Generic 0-5 V              | mV           | 20 Hz   |                           |
|         | AccX       | ☑            | AccelerometerX         | Inline Accel            | AiM Internal Accelerometer | g 0.01       | 20 Hz   |                           |
|         | AccY       | ✓            | AccelerometerY         | Lateral Accel           | AiM Internal Accelerometer | g 0.01       | 20 Hz   |                           |
|         | AccZ       | $\checkmark$ | AccelerometerZ         | Vertical Accel          | AiM Internal Accelerometer | g 0.01       | 20 Hz   |                           |
|         | GyrX       | $\checkmark$ | GyroX                  | Ang Velocity            | AiM Internal Gyro          | deg/s        | 20 Hz   |                           |
|         | GyrY       | $\checkmark$ | GyroY                  | Ang Velocity            | AiM Internal Gyro          | deg/s        | 20 Hz   |                           |
|         | GyrZ       | $\checkmark$ | GyroZ                  | Ang Velocity            | AiM Internal Gyro          | deg/s        | 20 Hz   |                           |
|         |            |              | GPS Speed              | Vehicle Spd             | AIM GPS                    | km/h 0.1     | 10 Hz   |                           |
|         | Spd        | _            |                        | Odemeter Tetal          | AIM ODO                    | km 0 1       | 1 Hz    |                           |

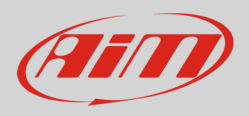

To auto-calibrate the potentiometer:

- enter "All" layer and press "Device" (1)
- select the logger in the example MXL2 ID 410 (2)
- in "Live Measures" layer, keeping the potentiometer in its zero position, select the channel where the potentiometer has been set in the example channel 6 (**3**)
- press "Auto Calibrate" (4)

| 🕋 RaceStudio3 3.08.06 |                    |                 |              |                           |      |       | x |
|-----------------------|--------------------|-----------------|--------------|---------------------------|------|-------|---|
| * 🚣 🍄 🔂 🖽 🗳           | 0                  |                 |              |                           | ((:- | 😤 🕖   | D |
| All MXL2 03 30        |                    |                 |              | MYLOID 440                |      |       | _ |
| <b>24</b>             |                    | load Droportion | Odamatara I. |                           |      |       |   |
| Configurations        | Stop Live Measures | Auto Calibrate  | Calibrate S  | Start Recording mV Values |      |       |   |
| Devices (4)           | Lap Time           | 0:00.000        | (0)          | Logger Temperature        | 27.1 | с     | * |
| Manual Collections    | External Voltage   | 12              | mV           | RPM                       | 0    | rpm   |   |
|                       | Speed1             | 0.0             | km/h         | Speed2                    | 0.0  | km/h  |   |
|                       | Speed3             | 0.0             | km/h         | Speed4                    | 0.0  | km/h  |   |
|                       | Channel01          | 6               | mV           | Channel02                 | 29   | mV    |   |
|                       | Channel03          | 29              | mV           | Channel04                 | 35   | mV    |   |
|                       | Channel05          | 30              | mV           | Channel06 3               | 0    | mm    |   |
|                       | Channel07          | 31              | mV           | Channel08                 | 32   | mV    | Е |
|                       | AccelerometerX     | -0.71           | g            | AccelerometerY            | 0.68 | g     |   |
|                       | AccelerometerZ     | 0.16            | g            | GyroX                     | 0.5  | deg/s |   |
|                       | GyroY              | -0.1            | deg/s        | GyroZ                     | 1.3  | deg/s |   |
|                       | SM_RPM             |                 | rpm          | SM_PPS                    |      | %     |   |
|                       | SM_PEDAL_ANGLE     |                 | %            | SM_WHSPD_FL               |      | km/h  |   |
| Connected Devices     | SM_WHSPD_FR        |                 | km/h         | SM_WHSPD_RL               |      | km/h  |   |
| C MXL2 ID 410         | SM_WHSPD_RR        |                 | km/h         | SM_VEH_SPEED              |      | km/h  |   |
|                       | SM_ECT             |                 | С            | SM_OIL_T                  |      | С     |   |
|                       | SM_OIL_P           |                 | bar          | SM_STEERANGLE             |      | deg   |   |
|                       | SM_STEERSPEED      |                 | deg/s        | SM_BRAKE_SW               |      | #     |   |
|                       | SM_GEAR            | -               | gear         | SM_FUEL_LEVEL             |      | 1     |   |
|                       | SM_KICKDOWN        |                 | #            | SM_ATM_PRESS              |      | bar   |   |
| Cestino Cestino       | SM FUEL TEMP       |                 | c            | SM ENGINE TEMP            |      | c     | - |

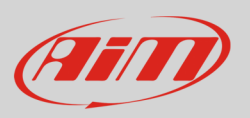

- Keep the potentiometer in its zero position as shown here below Press "Auto calibrate All". ٠
- •

| RaceStudio3 3.08.06                                                                                                    |                                                            |                        |
|----------------------------------------------------------------------------------------------------|------------------------------------------------------------|------------------------|
| * 🚣 🏘 🔂 🖽 🗳                                                                                                    |                                                            | ?                      |
| AII MXL2 03 <sup>36</sup>                                                                                                    |                                                            |                        |
|                                                                                                    | MXL2 ID 4                                                  | 110                    |
| Contra da la contra da la contra da | Live Messures Download Properties Odometers Logo Eirmware  |                        |
| All Configurations                                                                                                    | Live meddaled Download Properties Odoniciers Eogo Finnware |                        |
| Devices (A)                                                                                                    |                                                            |                        |
| Manual Collections                                                                                                    |                                                            | Autocalibrate All Exit |
|                                                                                                    | Name                                                       | instant Value          |
|                                                                                                    | Channel06                                                  | 0 mm                   |
|                                                                                                    | AccelerometerX                                             | -0.70 g                |
|                                                                                                    | AccelerometerY                                             | 0.69 g                 |
|                                                                                                    | AccelerometerZ                                             | 0.16 g                 |
|                                                                                                    | GyroX                                                      | 0.2 deg/s              |
|                                                                                                    | GyroY                                                      | -0.1 deg/s             |
|                                                                                                    | GyroZ                                                      | 1.3 deg/s              |
|                                                                                                    |                                                            |                        |
|                                                                                                    |                                                            |                        |
|                                                                                                    |                                                            |                        |
|                                                                                                    |                                                            |                        |
|                                                                                                    |                                                            |                        |
|                                                                                                    |                                                            |                        |
|                                                                                                    |                                                            |                        |
|                                                                                                    |                                                            |                        |
| Connected Devices                                                                                                    |                                                            |                        |
|                                                                                                    |                                                            |                        |
| MXL2 ID 410                                                                                                    |                                                            |                        |
| : No devices in view.                                                                                                    |                                                            |                        |
|                                                                                                    |                                                            |                        |
|                                                                                                    |                                                            |                        |
|                                                                                                    |                                                            |                        |
|                                                                                                    |                                                            |                        |
|                                                                                                    |                                                            |                        |
| ~                                                                                                    |                                                            |                        |
| Cestino                                                                                                    |                                                            |                        |

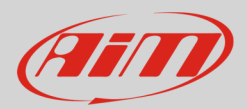

### 4.2 <u>Setup with Race Studio 2</u>

To load the potentiometer in AiM logger configuration:

- run the software
- select the logger in use and the configuration to set the potentiometer on
- enter "Channels" layer
- Select the channel where to set the potentiometer on (in the example channel 3) and select "Distance potentiometer" in "Sensor type" column as shown here below.

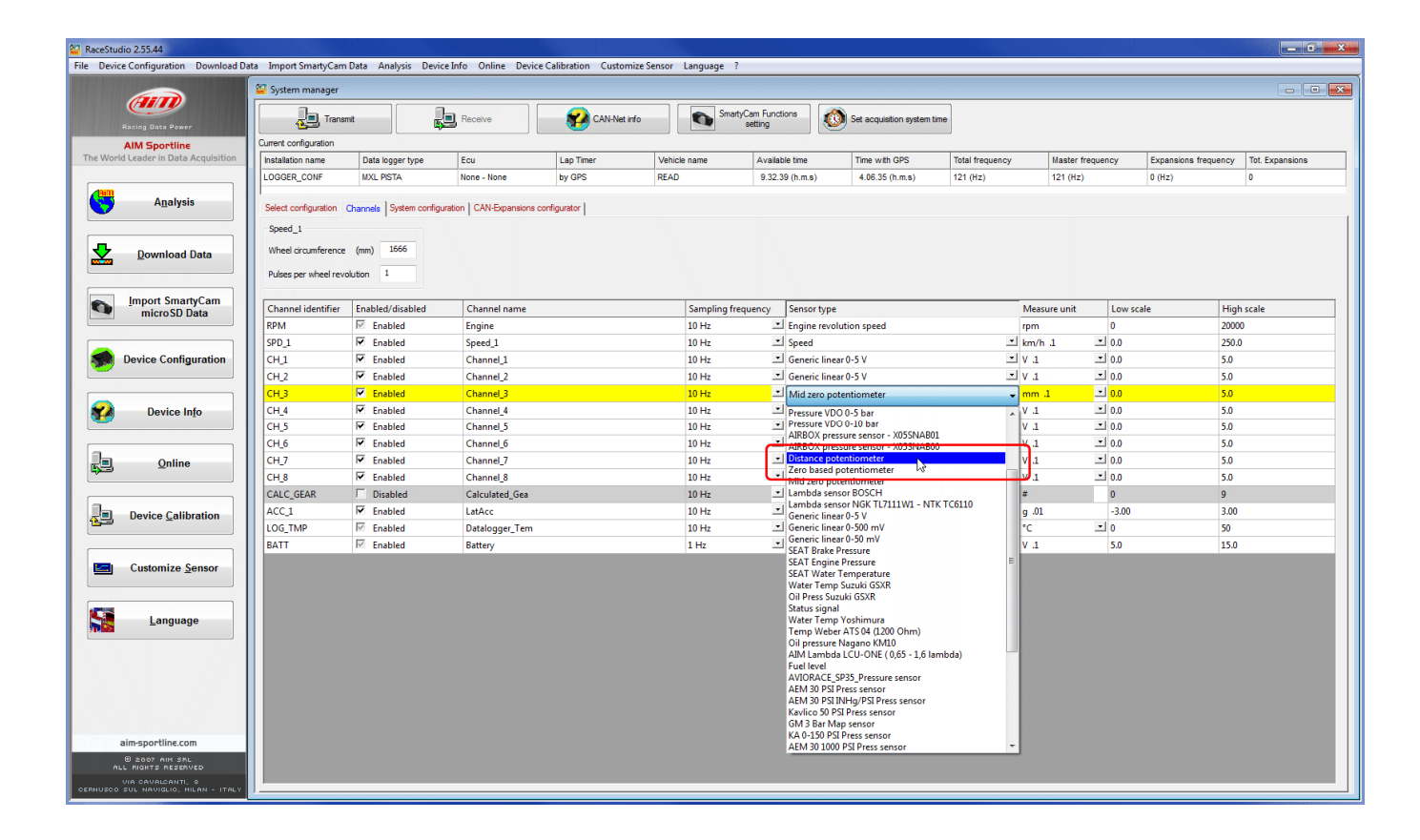

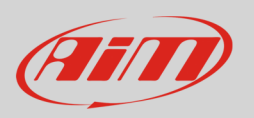

- click out of the cell
- a panel appears bottom left of the layer as below
- insert potentiometer maximum travel (in the example 50 mm)
- transmit the configuration to the logger pressing "Transmit" in the software top keyboard.

| RaceStudio 2.55.44                                        |                        |                             |                          |                       |             |                          |                |                             |                 |                    |                      |                 |
|-----------------------------------------------------------|------------------------|-----------------------------|--------------------------|-----------------------|-------------|--------------------------|----------------|-----------------------------|-----------------|--------------------|----------------------|-----------------|
| File Device Configuration Download Dat                    | ta Import SmartyCam    | Data Analysis Devi          | e Info Online Device     | Calibration Customize | Sensor Lan  | guage ?                  |                |                             |                 |                    |                      |                 |
|                                                           | 🚟 System manager       |                             |                          |                       |             |                          |                |                             |                 |                    |                      | - • •           |
| Racing Data Power                                         | Transn                 | *                           | Receive                  | CAN-Net info          |             | SmartyCam Fun<br>setting | ctions         | Set acquisition system time |                 |                    |                      |                 |
| AIM Sportline                                             | Current configuration  |                             |                          |                       |             |                          |                |                             |                 |                    |                      |                 |
| The World Leader in Data Acquisition                      | Installation name      | Data logger type            | Ecu                      | Lap Timer             | Vehicle nam | ne Avail                 | able time      | Time with GPS               | Total frequency | Master frequency   | Expansions frequency | Tot. Expansions |
|                                                           | LOGGER_CONF            | MXL PISTA                   | KTM - X-BOW              | by GPS                | READ        | 3.42                     | .47 (h.m.s)    | 2.27.06 (h.m.s)             | 311 (Hz)        | 311 (Hz)           | 0 (Hz)               | 0               |
| A <u>n</u> alysis                                         | Select configuration ( | Channels System config      | aration CAN-Expansions o | onfigurator           |             |                          |                |                             |                 |                    |                      |                 |
| Download Data                                             | Wheel circumference    | (mm) 1666                   |                          |                       |             |                          |                |                             |                 |                    |                      |                 |
|                                                           | Puises per wheel revo  | lution 1                    |                          |                       |             |                          |                |                             |                 |                    |                      |                 |
| Import SmartyCam                                          | Channel identifier     | Enabled/disabled            | Channel name             |                       | Sam         | pling frequency          | Sensor type    |                             | Measure         | unit Low sc        | ale High :           | cale ^          |
| microso Data                                              | RPM                    | Disabled                    | Engine                   |                       | 10 H        | iz -                     | Engine revolu  | ition speed                 | rpm             | 0                  | 20000                |                 |
|                                                           | SPD_1                  | Enabled                     | Speed_1                  |                       | 10 H        | lz 🔹                     | Speed          |                             | km/h .1         | · 0.0              | 250.0                |                 |
| Device Configuration                                      | CH_1                   | Enabled                     | Channel_1                |                       | 10 H        | Iz 💌                     | Generic linear | r 0-5 V                     | ▼ V .1          | <b>.</b> 0.0       | 5.0                  |                 |
|                                                           | CH_2                   | Enabled                     | Channel_2                |                       | 10 H        | iz 🔹                     | Generic linear | r 0-5 V                     | .V .1           | • 0.0              | 5.0                  |                 |
|                                                           | CH_3                   | Enabled                     | Channel_3                |                       | 10 H        | iz 🗠                     | Distance pote  | entiometer                  | 1 mm ـ1         | <mark>.0 ات</mark> | 5.0                  |                 |
| Device Info                                               | CH_4                   | 🗹 Enabled                   | Channel_4                |                       | 10 H        | iz 🔹                     | Generic linear | r 0-5 V                     | - V .1          | · 0.0              | 5.0                  | E               |
|                                                           | CH_5                   | <ul> <li>Enabled</li> </ul> | Channel_5                |                       | 10 H        | lz 💌                     | Generic linear | r 0-5 V                     | .V .1           | <b></b> 0.0        | 5.0                  |                 |
|                                                           | CH_6                   | Enabled                     | Channel_6                |                       | 10 H        | Iz 💌                     | Generic linear | r 0-5 V                     | ▼ V .1          | <b></b> 0.0        | 5.0                  |                 |
| Qnline                                                    | CH_7                   | Enabled                     | Channel_7                |                       | 10 H        | iz 💌                     | Generic linear | r 0-5 V                     | - V.1           | <b>.</b> 00        | 5.0                  |                 |
|                                                           | CH_8                   | Enabled                     | Channel_8                |                       | 10 H        | iz -                     | Generic linear | r 0-5 V                     | - V .1          | - 0.0              | 5.0                  |                 |
|                                                           | CALC_GEAR              | Disabled                    | Calculated_Gea           |                       | 10 H        | iz 🕒                     | Calculated Ge  | ear                         | #               | 0                  | 9                    |                 |
| Device Calibration                                        | ACC_1                  | Enabled                     | LatAcc                   |                       | 10 H        | lz 💌                     | Lateral accele | rometer                     | g .01           | -3.00              | 3.00                 |                 |
|                                                           | LOG_TMP                | Enabled                     | Datalogger_Tem           |                       | 10 H        | lz 👱                     | Cold joint     |                             | °C              | <b>_</b> 0         | 50                   |                 |
|                                                           | BATT                   | 🗵 Enabled                   | Battery                  |                       | 1 H:        |                          | Battery        |                             | V.1             | 5.0                | 15.0                 |                 |
| Customize Sensor                                          | ECU_1                  | 🗵 Enabled                   | KTM_RPM                  |                       | 10 H        | iz 🔹                     | Engine speed   | sensor                      | rpm             | 0                  | 10000                |                 |
|                                                           | ECU_2                  | Enabled                     | KTM_WH_SPD_FL            |                       | 10 H        | iz 💌                     | Speed sensor   |                             | km/h .1         | <b></b> 0.0        | 300.0                |                 |
|                                                           | ECU_3                  | Enabled                     | KTM_WH_SPD_FR            |                       | 10 H        | lz 💌                     | Speed sensor   |                             | km/h .1         | <b></b> 0.0        | 300.0                |                 |
|                                                           | ECU_4                  | Enabled                     | KTM_WH_SPD_RL            |                       | 10 H        | lz 💌                     | Speed sensor   |                             | km/h .1         | 그 0.0              | 300.0                |                 |
|                                                           | ECU_5                  | Enabled                     | KTM_WH_SPD_RR            |                       | 10 H        | iz 💌                     | Speed sensor   |                             | km/h .1         | ± 0.0              | 300.0                |                 |
|                                                           | ECU_6                  | Enabled                     | KTM_PPS1                 |                       | 10 H        | lz 💌                     | Throttle posit | ion sensor                  | % .1            | 0.0                | 105.0                |                 |
|                                                           |                        |                             |                          |                       |             |                          |                |                             | -               |                    |                      |                 |
|                                                           | Channel Name           | Sensor t                    | ype Measu                | re unit               |             |                          |                |                             |                 |                    |                      |                 |
|                                                           | Channel_3              | Distance pote               | ntiometer mm             | .1                    |             |                          |                |                             |                 |                    |                      |                 |
|                                                           | NUL/NZ                 |                             |                          |                       |             |                          |                |                             |                 |                    |                      |                 |
|                                                           | Parameters             |                             |                          | 14                    |             |                          |                |                             |                 |                    |                      |                 |
| aim-sportline.com                                         | 1 Maxim                | um used travel of potenti   | ometer \$0               |                       |             |                          |                |                             |                 |                    |                      |                 |
| ALL RIGHTS RESERVED                                       |                        |                             |                          |                       |             |                          |                |                             |                 |                    |                      |                 |
| VIA CAVALCANTI, 8<br>CERNUSCO SUL NAVIGLIO, HILAN - ITALY |                        |                             |                          |                       |             |                          |                |                             |                 |                    |                      |                 |
|                                                           |                        |                             |                          |                       |             |                          |                |                             |                 |                    |                      |                 |

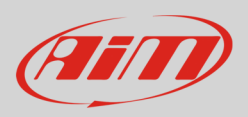

#### To calibrate the potentiometer:

• Press "Device calibration"

| 🔛 RaceStudio 2.55.44                   |                                              |                           |                         |                         |                   |                     |                             |                 |              |                |                      |                 |
|----------------------------------------|----------------------------------------------|---------------------------|-------------------------|-------------------------|-------------------|---------------------|-----------------------------|-----------------|--------------|----------------|----------------------|-----------------|
| File Device Configuration Download Dat | a Import SmartyCam                           | Data Analysis Device      | Info Online Device O    | Calibration Customize S | iensor Language ? |                     |                             |                 |              |                |                      |                 |
|                                        | 🕌 System manager                             |                           |                         |                         |                   |                     |                             |                 |              |                |                      | - • •           |
| Racing Data Power                      | Transm                                       | u                         | Receive                 | CAN-Net info            | SmartyCa<br>se    | n Functions<br>ting | Set acquisition system time | ,               |              |                |                      |                 |
| AIM Sportline                          | Current configuration                        |                           |                         |                         |                   |                     |                             |                 |              |                |                      |                 |
| The World Leader in Data Acquisition   | Installation name                            | Data logger type          | Ecu                     | Lap Timer               | Vehicle name      | Available time      | Time with GPS               | Total frequency | Master 1     | requency       | Expansions frequency | Tot. Expansions |
|                                        | LOGGER_CONF                                  | MXL PISTA                 | KTM - X-BOW             | by GPS                  | READ              | 3.42.47 (h.m.s      | <li>2.27.06 (h.m.s)</li>    | 311 (Hz)        | 311 (Hz)     |                | 0 (Hz)               | 0               |
| A <u>n</u> alysis                      | Select configuration (                       | Channels System configure | tion CAN-Expansions cor | figurator               |                   |                     |                             |                 |              |                |                      |                 |
| Download Data                          | Wheel circumference<br>Pulses per wheel revo | (mm) 1666<br>lution 1     |                         |                         |                   |                     |                             |                 |              |                |                      |                 |
| Import SmartyCam                       | Channel identifier                           | Enabled/disabled          | Channel name            |                         | Sampling freque   | ncy Sensor          | type                        |                 | Measure unit | Low scale      | e High so            | ale             |
| - Inicioso Data                        | RPM                                          | Disabled                  | Engine                  |                         | 10 Hz             | Engine              | revolution speed            |                 | rpm          | 0              | 20000                |                 |
|                                        | SPD_1                                        | Enabled                   | Speed_1                 |                         | 10 Hz             | ■ Speed             |                             | •               | km/h .1      | • 0.0          | 250.0                |                 |
| Device Configuration                   | CH_1                                         | Enabled                   | Channel_1               |                         | 10 Hz             | I Generic           | linear 0-5 V                | •               | V .1         | <b>1</b> 0.0   | 5.0                  |                 |
|                                        | CH_2                                         | Enabled                   | Channel_2               |                         | 10 Hz             | 🔳 Generic           | linear 0-5 V                | •               | V .1         | <b></b> 0.0    | 5.0                  |                 |
|                                        | CH_3                                         | Enabled                   | Channel_3               |                         | 10 Hz             | ゴ Distanc           | e potentiometer             | <u>.</u>        | mm .1        | <u>- 1</u> 0.0 | 5.0                  |                 |
| Device Info                            | CH_4                                         | Frabled                   | Channel_4               |                         | 10 Hz             | 🖃 Generic           | : linear 0-5 V              | •               | V .1         | • 0.0          | 5.0                  | =               |
|                                        | CH_5                                         | Enabled                   | Channel_5               |                         | 10 Hz             | 🖃 Generic           | : linear 0-5 V              | •               | V .1         | • 0.0          | 5.0                  |                 |
|                                        | CH_6                                         | Enabled                   | Channel_6               |                         | 10 Hz             | 🔳 Generic           | : linear 0-5 V              | •               | V .1         | <b>•</b> 0.0   | 5.0                  |                 |
| n Online                               | CH_7                                         | Enabled                   | Channel_7               |                         | 10 Hz             | I Generic           | linear 0-5 V                | •               | V .1         | I 0.0          | 5.0                  |                 |
|                                        | CH_8                                         | Enabled                   | Channel_8               |                         | 10 Hz             | I Generic           | linear 0-5 V                | •               | V .1         | J 0.0          | 5.0                  |                 |
|                                        | CALC_GEAR                                    | C Disabled                | Calculated_Gea          |                         | 10 Hz             | 🖃 Calcula           | ted Gear                    |                 | #            | 0              | 9                    |                 |
| Device Calibration                     | ACC_1                                        | Enabled                   | LatAcc                  |                         | 10 Hz             | 🔳 Lateral           | accelerometer               |                 | g .01        | -3.00          | 3.00                 |                 |
|                                        | LOG_TMP                                      | M Enabled                 | Datalogger_Tem          |                         | 10 Hz             | 🔳 Cold jo           | int                         |                 | °C           | <b>-</b> 0     | 50                   |                 |
|                                        | BATT                                         | M Enabled                 | Battery                 |                         | 1 Hz              | ⊥ Battery           |                             |                 | V .1         | 5.0            | 15.0                 |                 |
| Customize Sensor                       | ECU_1                                        | M Enabled                 | KTM_RPM                 |                         | 10 Hz             | 🖃 Engine            | speed sensor                |                 | rpm          | 0              | 10000                |                 |
|                                        | Locu a                                       | 17 C 11 1                 | KTAL WELLCOD FL         |                         | 10.11             | w1.0                |                             |                 |              | *1.00          | 200.0                |                 |

Calibration panel shows up:

• Press "Calibrate" button of distance potentiometer

| Racing Data Power AIM Sportline Vorld Leader in Data Acquisition | <b>a</b>              |                           |                            |                    |                      |                 |                             |                 |              |              |                      |                 |
|------------------------------------------------------------------|-----------------------|---------------------------|----------------------------|--------------------|----------------------|-----------------|-----------------------------|-----------------|--------------|--------------|----------------------|-----------------|
| AIM Sportline                                                    | Transm                | st [                      | Receive                    | CAN-Net inf        | fo Sma               | setting         | Set acquisition system time | •               |              |              |                      |                 |
| orld Leader in Data Acquisition                                  | Current configuration |                           |                            |                    |                      |                 |                             |                 |              |              |                      |                 |
|                                                                  | Installation name     | Data logger type          | Ecu                        | Lap Timer          | Vehicle name         | Available time  | Time with GPS               | Total frequency | Master f     | requency     | Expansions frequency | Tot. Expansions |
|                                                                  | LOGGER_CONF           | MXL PISTA                 | KTM - X-BOW                | by GPS             | READ                 | 3.42.47 (h.m.s) | 2.27.06 (h.m.s)             | 311 (Hz)        | 311 (Hz)     |              | 0 (Hz)               | 0               |
| Analysis                                                         | Select configuration  | Channels   System confi   | guration CAN-Evolaneione c | nonfigurator 1     |                      |                 |                             |                 |              |              |                      |                 |
|                                                                  | Speed 1               | Internets   System contra | Sensor calibration         |                    |                      |                 |                             |                 |              |              |                      |                 |
|                                                                  | speed_1               |                           |                            |                    |                      |                 |                             |                 |              |              |                      |                 |
| Download Data                                                    | Wheel circumference   | (mm) 1666                 |                            | Configuration name |                      | 5               | System type                 |                 |              |              |                      |                 |
|                                                                  | Pulses per wheel revo | lution 1                  |                            | LOGGER_CONF        |                      |                 | MXL PISTA                   |                 |              |              |                      |                 |
| Import SmortyCom                                                 |                       |                           | Sensors to autocalibrate   |                    |                      |                 |                             |                 |              |              |                      |                 |
| microSD Data                                                     | Channel identifier    | Enabled/disabled          |                            |                    |                      |                 | Click here to autocalibra   | te all          | leasure unit | Low scale    | e High               | scale           |
|                                                                  | RPM                   | Disabled                  |                            |                    |                      |                 | sensors in the list         | q               | im           | 0            | 20000                |                 |
|                                                                  | SPD_1                 | Enabled                   | Channel n                  | ame                | Sensor type          | Status          | Click here to calibrate     | ⊥ k             | m/h .1       | ⊥ 0.0        | 250.0                |                 |
| Device Configuration                                             | CH_1                  | Enabled                   | Channel_3                  | Distance           | potentiometer        | Calibrated      | Calibrate                   | - V             | .1           | I 0.0        | 5.0                  |                 |
|                                                                  | CH_2                  | Enabled                   | LatAcc                     | Lateral a          | ccelerometer         | Calibrated      | Calibrate                   | - V             | .1           | J 0.0        | 5.0                  |                 |
|                                                                  | CH_3                  | Enabled                   |                            |                    |                      |                 |                             | <b>_</b> n      | im .1        | <u>- 0.0</u> | 5.0                  |                 |
| Device Info                                                      | CH_4                  | Enabled                   |                            |                    |                      |                 |                             | - v             | .1           | <b>⊥</b> 0.0 | 5.0                  |                 |
| []                                                               | CH_5                  | Enabled                   |                            |                    |                      |                 |                             | - PV            | .1           | - 0.0        | 5.0                  |                 |
|                                                                  | CH_6                  | Enabled                   | Sensors to calibrate       |                    |                      |                 |                             | - v             | .1           | ≥ 0.0        | 5.0                  |                 |
| <u>O</u> nline                                                   | CH_7                  | Enabled                   | Channel n                  | ame                | Sensor type          | Status          | Click here to calibrate     | - · ·           | .1           | - 0.0        | 5.0                  |                 |
| []                                                               | CH_8                  | M Enabled                 |                            |                    |                      |                 |                             | - V             | .1           | . 10.0       | 5.0                  |                 |
|                                                                  | CALC_GEAR             | Disabled                  |                            |                    |                      |                 |                             | #               |              | 0            | 9                    |                 |
| Device Calibration                                               | ACC_1                 | Enabled                   |                            |                    |                      |                 |                             | g               | .01          | -3.00        | 3.00                 |                 |
| []                                                               | LOG_IMP               | Enabled                   |                            |                    |                      |                 |                             |                 |              | - 0          | 50                   |                 |
|                                                                  | BATT                  | Enabled                   |                            |                    |                      |                 |                             | V               | 1            | 5.0          | 15.0                 |                 |
| Customize Sensor                                                 | ECU 2                 | Enabled                   |                            |                    |                      |                 |                             | q               | m<br>m/b 1   | 100          | 10000                |                 |
|                                                                  | ECU 2                 | Enabled                   |                            |                    |                      |                 |                             | K               | n/n .1       | × 0.0        | 300.0                |                 |
|                                                                  | ECU A                 | Enabled                   |                            | <b>/</b>           | Transmit calibration |                 | ancel                       | K               | n/n .1       | × 0.0        | 300.0                |                 |
|                                                                  | ECU 5                 | Fnabled                   | KTM WH SPD PP              |                    | 10 Hz                | * Speed repro   | r                           |                 | n/h 1        | 100          | 300.0                |                 |
| Language                                                         | 1000_0                | is chooled                | KTW_WH_SFD_KK              |                    | 10 Hz                | Throttle nori   | ,<br>ition sensor           | N 00            | 1            | 0.0          | 105.0                |                 |

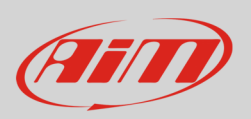

Once the calibration over potentiometer status will be red and turn to "Calibrated":

• Transmit the calibration to the logger pressing "Transmit Calibration"

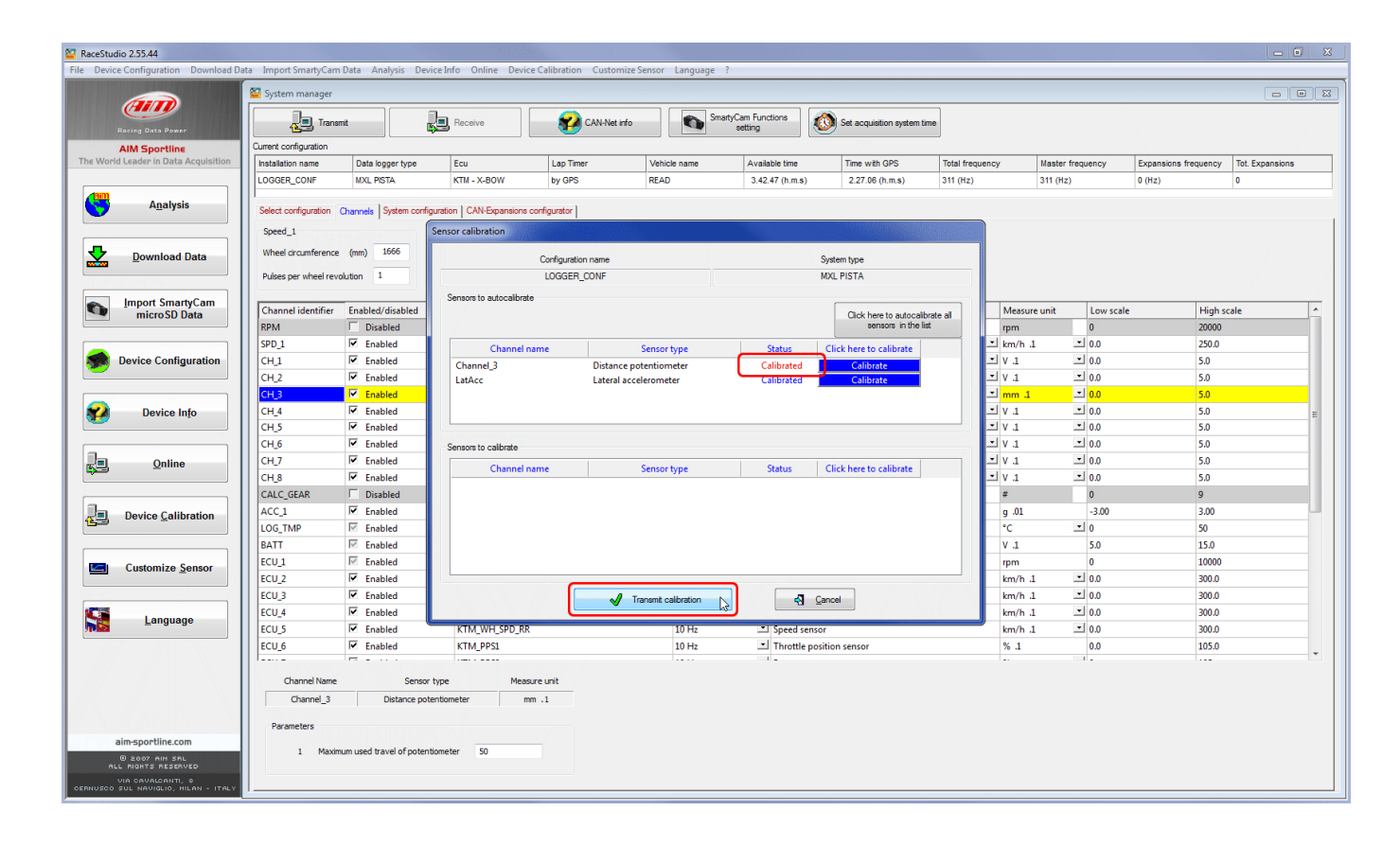

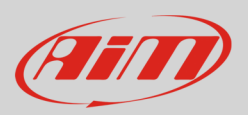

### 5 Software setup – steering angle

Once the potentiometer installed it is necessary to load it in the configuration of its logger and then calibrate/auto calibrate it.

## 5.1 Setup with Race Studio 3

To load the potentiometer in the logger configuration run the software and select the configuration you are going to load it on.

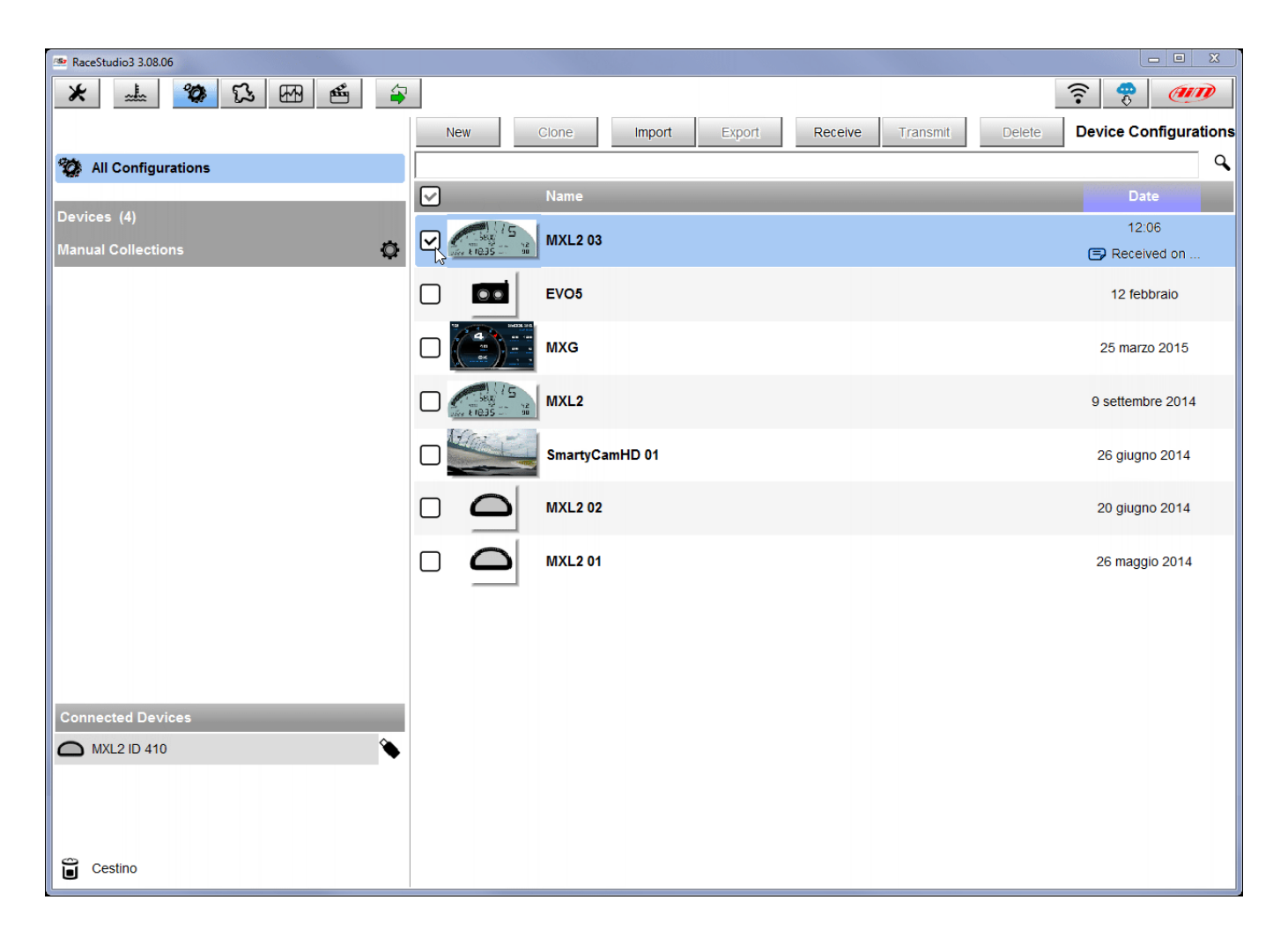

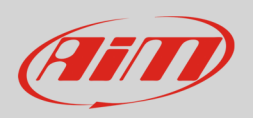

Enter the configuration (in the example MXL2 03) and the related "Channels" layer.

- Select the channel where to set the potentiometer on in the example channel 5 (1) and fill in the panel that shows up
- Function: "Angle" (2)
- Sensor: "Angular Pot. Calib" (**3** this implies that the potentiometer will be calibrated as shown in the following pages)
- Fill in the other fields
- Fill "Total Potentiometer travel" box with the potentiometer travel in degrees: 180° (4)
- Click "Save"

| RaceStudio | 3 3.08.06  | 5   | 3 EB 🗉 🖨                |             |                    |         |                 |                 |             |                        |  |
|------------|------------|-----|-------------------------|-------------|--------------------|---------|-----------------|-----------------|-------------|------------------------|--|
| AII MXL2 0 | )3 ×       |     |                         | -           |                    |         |                 |                 |             |                        |  |
| Save       | Save As    |     | Close Transmit          |             |                    |         |                 |                 |             |                        |  |
| Channels   | ECU Stream | CAN | I2 Stream Math Channels | Paramet     | ers Shift Lights   | and Ala | rms Display     | SmartyCam Strea | am CAN Expa | ansions                |  |
|            | ID         |     | Name                    | Functio     | n                  | Sens    | or              | Unit            | Freq F      | arameters              |  |
|            | RPM        | ☑   | RPM                     | RPM         | 🗠 Channel Settings |         |                 |                 | ×           | 16000 ; factor: /1 ;   |  |
|            | Spd1       | ☑   | Speed1                  | Vehicle S   | Name               | line -  | Channel05       |                 |             | el: 1600 ; pulses: 1 ; |  |
|            | Spd2       | ☑   | Speed2                  | Vehicle S   | Function           | 2       | Angle           |                 | \$          | el: 1600 ; pulses: 1 ; |  |
|            | Spd3       | ☑   | Speed3                  | Vehicle S   |                    |         |                 |                 |             | el: 1600 ; pulses: 1 ; |  |
|            | Spd4       | ☑   | Speed4                  | Vehicle S   | Sensor             | 3       | Angular Pot. Ca | alib            | ÷           | el: 1600 ; pulses: 1 ; |  |
|            | Ch01       | ☑   | Channel01               | Voltage     | Sampling Freque    | ency    | 20 Hz           |                 | •<br>•      |                        |  |
|            | Ch02       | ☑   | Channel02               | Voltage     | Unit of Measure    | ency    | den             |                 | •           | 1                      |  |
|            | Ch03       | ☑   | Channel03               | Voltage     | Display Provision  |         | no docimal plac |                 |             | 1                      |  |
|            | Ch04       | ☑   | Channel04               | Voltage     | Display Precision  | Daramo  | tor             | .e              | •           | 1                      |  |
|            | Ch05       |     | Channel05               | Voltage     | Poleniiomeier      | ratame  | 101             |                 |             |                        |  |
|            | Ch06       | ☑   | Channel06               | Position    | Total p            | otentio | meter travel    | [deg] 180       | 4           | travel: 50 ;           |  |
|            | Ch07       | ☑   | Channel07               | Voltage     |                    |         |                 |                 |             |                        |  |
|            | Ch08       | ☑   | Channel08               | Voltage     |                    |         |                 |                 |             |                        |  |
|            | AccX       |     | AccelerometerX          | Inline Acc  |                    |         |                 |                 |             |                        |  |
|            | AccY       | ☑   | AccelerometerY          | Lateral Ac  |                    |         |                 | Save            | Cancel      | 1                      |  |
|            | AccZ       |     | AccelerometerZ          | Vertical Ad |                    |         |                 |                 |             | <b>J</b>               |  |
|            | GyrX       | ☑   | GyroX                   | Ang Veloc   | ity                | AiM Int | ernal Gyro      | deg/s           | 20 Hz       |                        |  |
|            | GyrY       |     | GyroY                   | Ang Veloc   | ity                | AiM Int | ernal Gyro      | deg/s           | 20 Hz       |                        |  |
|            | GyrZ       | ☑   | GyroZ                   | Ang Veloc   | ity                | AiM Int | ernal Gyro      | deg/s           | 20 Hz       |                        |  |
|            | Spd        |     | GPS Speed               | Vehicle Sp  | bd                 | AiM GF  | 'S              | km/h 0.1        | 10 Hz       |                        |  |
|            | OdD        | ☑   | Odometer                | Odometer    | Total              | Aim OE  | 00              | km 0.1          | 1 Hz        |                        |  |
|            |            |     |                         |             |                    |         |                 |                 |             |                        |  |

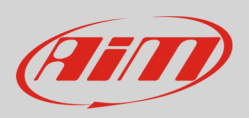

When the software comes back to "Channels" layer the potentiometer has been set on the desired channel as shown here below.

• Transmit the configuration to the logger pressing "Transmit" on the top keyboard.

| RaceStudio | 3 3.08.06  |              |                         |                         |                            |              |          |                           |
|------------|------------|--------------|-------------------------|-------------------------|----------------------------|--------------|----------|---------------------------|
| *          |            | 5            | ኔ 🖽 🖆 🖨                 |                         |                            |              |          | <u></u>                   |
| All MXL2 ( | 03 ≫       |              |                         |                         |                            |              |          |                           |
| Save       | Save As    |              | Close Transmit          |                         |                            |              |          |                           |
| Channels   | ECU Stream | CAN          | I2 Stream Math Channels | Parameters Shift Lights | and Alarms Display Sma     | artyCam Stre | am CAN E | Expansions                |
|            | ID         | $\checkmark$ | Name                    | Function                | Sensor                     | Unit         | Freq     | Parameters                |
|            | RPM        | ☑            | RPM                     | RPM                     | RPM Sensor                 | rpm          | 20 Hz    | max: 16000 ; factor: /1 ; |
|            | Spd1       | ☑            | Speed1                  | Vehicle Spd             | Speed Sensor               | km/h 0.1     | 20 Hz    | wheel: 1600 ; pulses: 1 ; |
|            | Spd2       | ☑            | Speed2                  | Vehicle Spd             | Speed Sensor               | km/h 0.1     | 20 Hz    | wheel: 1600 ; pulses: 1 ; |
|            | Spd3       | ☑            | Speed3                  | Vehicle Spd             | Speed Sensor               | km/h 0.1     | 20 Hz    | wheel: 1600 ; pulses: 1 ; |
|            | Spd4       | ☑            | Speed4                  | Vehicle Spd             | Speed Sensor               | km/h 0.1     | 20 Hz    | wheel: 1600 ; pulses: 1 ; |
|            | Ch01       | ☑            | Channel01               | Voltage                 | Generic 0-5 V              | mV           | 20 Hz    |                           |
|            | Ch02       | ✓            | Channel02               | Voltage                 | Generic 0-5 V              | mV           | 20 Hz    |                           |
|            | Ch03       | ☑            | Channel03               | Voltage                 | Generic 0-5 V              | mV           | 20 Hz    |                           |
|            | Ch04       | $\checkmark$ | Channel04               | Voltage                 | Generic 0-5 V              | mV           | 20 Hz    |                           |
|            | Ch05       | ☑            | Channel05               | Angle                   | Angular Pot. Calib         | deg          | 20 Hz    | max travel: 180 ;         |
|            | Ch06       | ☑            | Channel06               | Position                | Position Pot. AutoCal      | mm           | 20 Hz    | max travel: 50 ;          |
|            | Ch07       | $\checkmark$ | Channel07               | Voltage                 | Generic 0-5 V              | mV           | 20 Hz    |                           |
|            | Ch08       | ☑            | Channel08               | Voltage                 | Generic 0-5 V              | mV           | 20 Hz    |                           |
|            | AccX       | ☑            | AccelerometerX          | Inline Accel            | AiM Internal Accelerometer | g 0.01       | 20 Hz    |                           |
|            | AccY       | ✓            | AccelerometerY          | Lateral Accel           | AiM Internal Accelerometer | g 0.01       | 20 Hz    |                           |
|            | AccZ       | ☑            | AccelerometerZ          | Vertical Accel          | AiM Internal Accelerometer | g 0.01       | 20 Hz    |                           |
|            | GyrX       | ✓            | GyroX                   | Ang Velocity            | AiM Internal Gyro          | deg/s        | 20 Hz    |                           |
|            | GyrY       | ☑            | GyroY                   | Ang Velocity            | AiM Internal Gyro          | deg/s        | 20 Hz    |                           |
|            | GyrZ       | ✓            | GyroZ                   | Ang Velocity            | AiM Internal Gyro          | deg/s        | 20 Hz    |                           |
|            | Spd        | $\checkmark$ | GPS Speed               | Vehicle Spd             | AIM GPS                    | km/h 0.1     | 10 Hz    |                           |
|            | OdD        | ~            | Odometer                | Odometer Total          | AIM ODO                    | km 0.1       | 1 Hz     |                           |

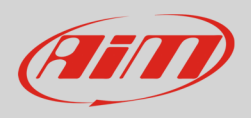

To calibrate the potentiometer:

- enter "All" layer and press "Device" (1)
- select the logger in the example MXL2 ID 410 (2)
- in "Live Measures" layer, keeping the potentiometer in its zero position, select the channel where the potentiometer has been set in the example channel 5 (**3**)
- press "Calibrate" (4)

| 🕋 RaceStudio3 3.08.06         |                     |                |             |          |                    |      |       | x |
|-------------------------------|---------------------|----------------|-------------|----------|--------------------|------|-------|---|
| * 🚣 🍄 🔂 🖽 🗳                   | 0                   |                |             |          |                    | ((:- | 😤 🐠   | 0 |
| All MXL2 03 🕷                 |                     |                |             |          |                    |      |       |   |
|                               | Live Measures Down  | hand Dramad's  |             | 1        | MXL2 ID 410        |      |       |   |
| All Configurations            | Start Live Measures | Auto Calibrate | Calibrate S | Start Re | ecording mV Values |      |       |   |
| Devices (4)                   | Lap Time            | 0:00.000       | (0)         |          | Logger Temperature | 28.0 | с     | * |
|                               | External Voltage    | 12             | mV          |          | RPM                | 0    | rpm   |   |
|                               | Speed1              | 0.0            | km/h        |          | Speed2             | 0.0  | km/h  |   |
|                               | Speed3              | 0.0            | km/h        |          | Speed4             | 0.0  | km/h  |   |
|                               | Channel01           | 5              | mV          |          | Channel02          | 28   | mV    |   |
|                               | Channel03           | 29             | mV          |          | Channel04          | 33   | mV    |   |
|                               | Channel05           | -90            | deg         | Ø        | Channel06          | 0    | mm    |   |
|                               | Channel07           | 30             | mV          |          | Channel08          | 31   | mV    | н |
|                               | AccelerometerX      | 0.00           | g           |          | AccelerometerY     | 0.00 | g     |   |
|                               | AccelerometerZ      | 0.00           | g           |          | GyroX              | 0.0  | deg/s |   |
|                               | GyroY               | 0.0            | deg/s       |          | GyroZ              | 0.0  | deg/s |   |
|                               | SM_RPM              |                | rpm         |          | SM_PPS             |      | %     |   |
|                               | SM_PEDAL_ANGLE      |                | %           |          | SM_WHSPD_FL        |      | km/h  |   |
| Connected Devices             | SM_WHSPD_FR         |                | km/h        |          | SM_WHSPD_RL        |      | km/h  |   |
| C MXL2 ID 410                 | SM_WHSPD_RR         |                | km/h        |          | SM_VEH_SPEED       |      | km/h  |   |
| AIM-WIFI: No devices in view. | SM_ECT              |                | С           |          | SM_OIL_T           |      | С     |   |
|                               | SM_OIL_P            |                | bar         |          | SM_STEERANGLE      |      | deg   |   |
|                               | SM_STEERSPEED       |                | deg/s       |          | SM_BRAKE_SW        |      | #     |   |
|                               | SM_GEAR             | -              | gear        |          | SM_FUEL_LEVEL      |      | I.    |   |
|                               | SM_KICKDOWN         |                | #           |          | SM_ATM_PRESS       |      | bar   |   |
| Cestino                       | SM FUEL TEMP        |                | c           |          | SM ENGINE TEMP     |      | C.    | - |

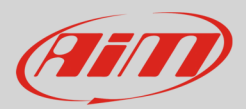

### 5.2 Setup with Race Studio 2

To load the potentiometer in AiM logger configuration:

- run the software
- select the logger in use and the configuration to set the potentiometer on
- enter "Channels" layer
- Select the channel where to set the potentiometer on (in the example channel 3) and select "Mid zero potentiometer" in "Sensor type" column as shown here below.

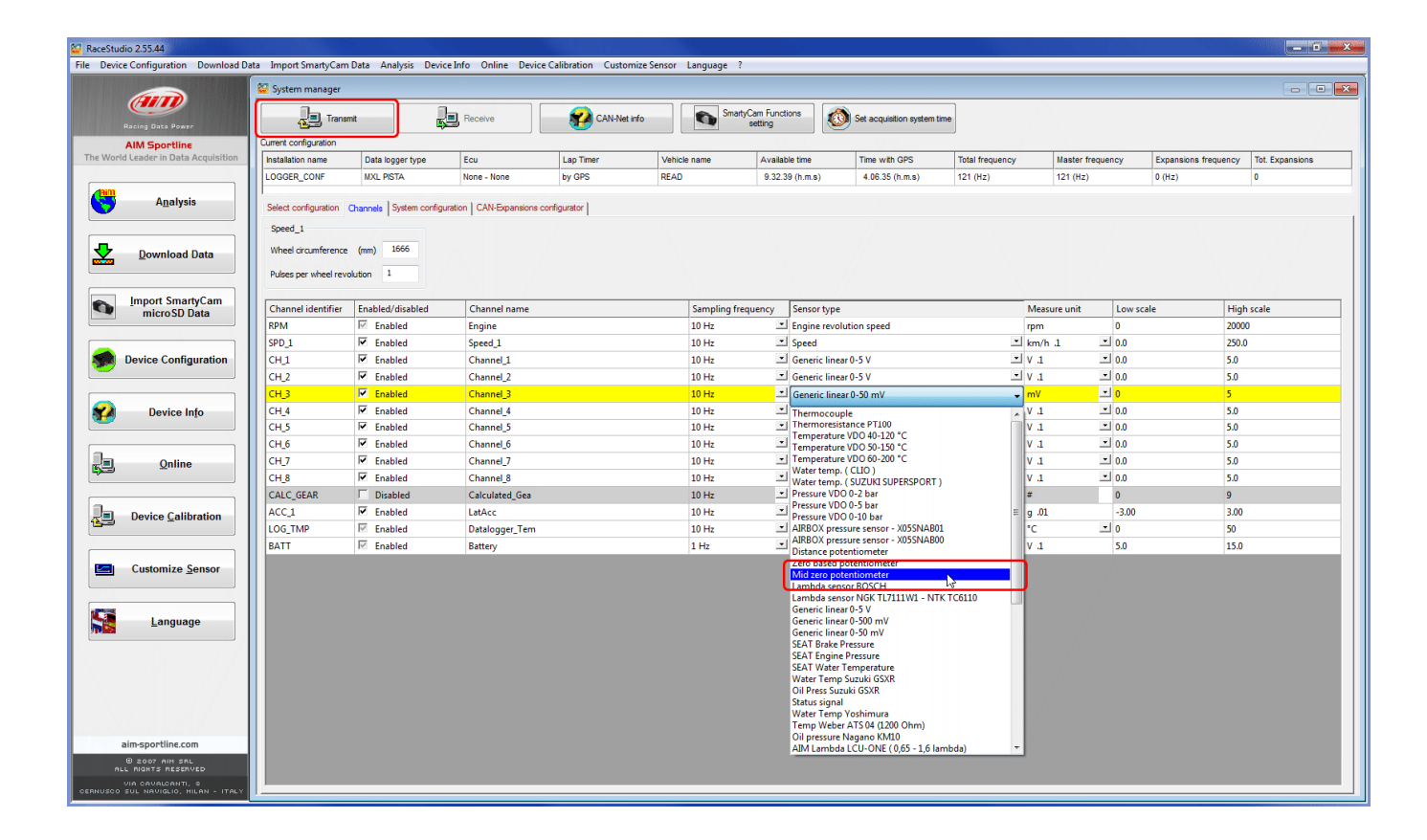

- click out of the cell
- transmit the configuration to the logger pressing "Transmit" on the software top keyboard.

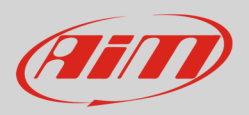

#### To calibrate the potentiometer:

• Press "Device Calibration"

| Studio 2.55.44                                                                              |                                                                                                    |                                                                                                    |                                                                                                    |                          |                                                                                                    |                                                                                                    |                                                                                                    |                                                                                                    |                                                                                                    |                                                                                                   |                   |
|---------------------------------------------------------------------------------------------|----------------------------------------------------------------------------------------------------|----------------------------------------------------------------------------------------------------|----------------------------------------------------------------------------------------------------|--------------------------|----------------------------------------------------------------------------------------------------|----------------------------------------------------------------------------------------------------|----------------------------------------------------------------------------------------------------|----------------------------------------------------------------------------------------------------|----------------------------------------------------------------------------------------------------|---------------------------------------------------------------------------------------------------|-------------------|
| levice Configuration Download                                                               | Data Import SmartyCam                                                                                                    | Data Analysis Device                                                                                                    | e Info Online Devic                                                                                                    | ce Calibration Customize | e Sensor Language ?                                                                                                    |                                                                                                    |                                                                                                    |                                                                                                    |                                                                                                    |                                                                                                   |                   |
|                                                                                             | 🚟 System manager                                                                                                    |                                                                                                    |                                                                                                    |                          |                                                                                                    |                                                                                                    |                                                                                                    |                                                                                                    |                                                                                                    |                                                                                                   |                   |
| Racing Data Power                                                                           | Transm                                                                                                    | u 🔒                                                                                                    | Receive                                                                                                    | CAN-Net info             | Smar                                                                                                    | yCam Functions setting                                                                                                    | Set acquistion system time                                                                                                    | •                                                                                                    |                                                                                                    |                                                                                                   |                   |
| AIM Sportline                                                                               | Current configuration                                                                                                    |                                                                                                    |                                                                                                    |                          |                                                                                                    |                                                                                                    |                                                                                                    |                                                                                                    |                                                                                                    |                                                                                                   |                   |
| Vorld Leader in Data Acquisition                                                            | Installation name                                                                                                    | Data logger type                                                                                                    | Ecu                                                                                                    | Lap Timer                | Vehicle name                                                                                                    | Available time                                                                                                    | Time with GPS                                                                                                    | Total frequency                                                                                                    | Master frequency                                                                                          | Expansions frequency                                                                              | Tot. Expansions   |
|                                                                                             | LOGGER_CONF                                                                                                    | MXL PISTA                                                                                                    | None - None                                                                                                    | by GPS                   | READ                                                                                                    | 9.32.39 (h.m.s)                                                                                                    | 4.06.35 (h.m.s)                                                                                                    | 121 (Hz)                                                                                                    | 121 (Hz)                                                                                                  | 0 (Hz)                                                                                            | 0                 |
| Analysis                                                                                    | Select configuration (<br>Speed_1                                                                                                    | Channels System configur                                                                                                    | ration CAN-Expansions                                                                                                    | configurator             |                                                                                                    |                                                                                                    |                                                                                                    |                                                                                                    |                                                                                                    |                                                                                                   |                   |
| Download Data                                                                               | Wheel droumference                                                                                                    | (mm) 1666                                                                                                    |                                                                                                    |                          |                                                                                                    |                                                                                                    |                                                                                                    |                                                                                                    |                                                                                                    |                                                                                                   |                   |
| /                                                                                           | Pulses per wheel revo                                                                                                    | Auton 1                                                                                                    |                                                                                                    |                          |                                                                                                    |                                                                                                    |                                                                                                    |                                                                                                    |                                                                                                    |                                                                                                   |                   |
| Import SmartyCam                                                                            | Pulses per wheel revo                                                                                                    | Enabled/disabled                                                                                                    | Channel name                                                                                                    |                          | Sampling fr                                                                                                    | quency Sensor type                                                                                                    |                                                                                                    | Меази                                                                                                    | irc unit Low s                                                                                            | icale High                                                                                        | n scale           |
| Import SmartyCam<br>microSD Data                                                            | Pulses per wheel revo<br>Channel identifier<br>RPM                                                                                                    | Enabled/disabled                                                                                                    | Channel name<br>Engine                                                                                                    |                          | Sampling fr<br>10 Hz                                                                                                    | quency Sensor type<br>Engine revolu                                                                                                    | tion speed                                                                                                    | Measu                                                                                                    | irc unit Low s                                                                                            | icale High<br>2000                                                                                | h scale<br>0      |
| Import SmartyCam<br>microSD Data                                                            | Pulses per wheel revo<br>Channel identifier<br>RPM<br>SPD_1                                                                                                    | Enabled/disabled                                                                                                    | Channel name<br>Engine<br>Speed_1                                                                                                    |                          | Sampling fr<br>10 Hz<br>10 Hz                                                                                                    | quency Sensor type<br>Engine revolu                                                                                                    | tion speed                                                                                                    | Measu<br>rpm<br>I km/h                                                                                                    | rrc unit Low s<br>0<br>.1 ■ 0.0                                                                           | icole Higi<br>2000<br>250.0                                                                       | h scale<br>0      |
| Import SmartyCam<br>microSU Data                                                            | Pulses per wheel revo<br>Channel identifier<br>RPM<br>SPD_1<br>CH_1                                                                                                    | Enabled/disabled                                                                                                    | Channel name<br>Engine<br>Speed_1<br>Channel_1                                                                                                    |                          | Sampling fr<br>10 Hz<br>10 Hz<br>10 Hz                                                                                                    | equency Sensor type<br>Engine revolu<br>Speed<br>Generic linear                                                                                                    | tion speed<br>0-5 V                                                                                                    | Mcasu<br>rpm<br>km/h                                                                                                    | rrc unit Low s<br>0<br>.1 ¥ 0.0<br>¥ 0.0                                                                  | icale High<br>2000<br>250.0<br>5.0                                                                | h scale<br>0      |
| Import SmartyCam<br>microSU Data                                                            | Pulses per wheel revo<br>Channel identifier<br>RPM<br>SPD_1<br>CH_1<br>CH_2                                                                                                    | Enabled/disabled                                                                                                    | Channel name<br>Engine<br>Speed_1<br>Channel_1<br>Channel_2                                                                                                    |                          | Sampling fr<br>10 Hz<br>10 Hz<br>10 Hz<br>10 Hz<br>10 Hz                                                                                  | quency Sensor type<br>Engine revolu<br>Speed<br>Generic linear<br>Generic linear                                                                                                    | tion speed<br>0-5 V<br>0-5 V                                                                                                    | Measu<br>rpm<br>✓ km/h<br>✓ 1<br>✓ 1                                                                                                    | rrc unit Low s<br>0<br>.1 ¥ 0.0<br>¥ 0.0<br>¥ 0.0                                                         | icale High<br>2000<br>250.0<br>5.0<br>5.0                                                         | n scale<br>O      |
| Import SmartyCam<br>microSD Data                                                            | Pulses per wheel revo<br>Channel identifier<br>RPM<br>SPD_1<br>CH_1<br>CH_2<br>CH_2<br>CH_3                                                                                          | Enabled/disabled                                                                                                    | Channel name<br>Engine<br>Speed_1<br>Channel_1<br>Channel_2<br>Channel_3                                                                                                   |                          | Sampling fr<br>10 Hz<br>10 Hz<br>10 Hz<br>10 Hz<br>10 Hz<br>10 Hz                                                                         | squency Sensor type<br>Engine revolu<br>Speed<br>Generic linear<br>Generic linear<br>Mid zero pote                                                                                                    | tion speed<br>0-5 V<br>0-5 V<br>o-5 V                                                                                                    | Measu<br>rpm<br>✓ km/h<br>✓ 1<br>✓ 1<br>✓ 1<br>✓ 1                                                                                                    | Irc unit Low s<br>0<br>1 × 0.0<br>× 0.0<br>× 0.0<br>L × 0.0                                               | cole High<br>2000<br>250.0<br>5.0<br>5.0<br>5.0                                                   | h scale<br>0<br>0 |
| Import SmartyCam<br>microSD Data                                                            | Pulses per wheel revo<br>Channel identifier<br>RPM<br>SPD_1<br>CH_1<br>CH_2<br>CH_3<br>CH_4                                                                                          | Enabled/disabled  Enabled  Enabled  Enabled  Enabled  Enabled  Enabled  Enabled  Enabled  Enabled  Enabled                                                                                                    | Channel name<br>Engine<br>Speed_1<br>Channel_1<br>Channel_2<br>Channel_3<br>Channel_4                                                                                      |                          | Sampling fm<br>10 Hz<br>10 Hz<br>10 Hz<br>10 Hz<br>10 Hz<br>10 Hz<br>10 Hz                                                                | rquency Sensor type<br>Engine revolu<br>Speed<br>Generic linear<br>Mid zero pote<br>Generic linear                                                                                                    | tion speed<br>0-5 V<br>0-5 V<br>0-5 V<br>mtiometer<br>0-5 V                                                                                                    | Measu<br>pm<br>V 1<br>V 1<br>V 1<br>V 1<br>V 1<br>V 1<br>V 1<br>V 1                                                                                                    | rrc unit Low s<br>0<br>.1 ≤ 0.0<br>≤ 0.0<br>1 ≤ 0.0<br>1 ≤ 0.0<br>≤ 0.0                                   | reale Higt<br>2000<br>250.0<br>5.0<br>5.0<br>5.0<br>5.0<br>5.0                                    | n scale<br>0<br>0 |
| Import SmartyCam<br>microSD Data                                                            | Pulses per wheel revo<br>Channel identifier<br>RPM<br>SPD_1<br>CH_1<br>CH_2<br>CH_2<br>CH_4<br>CH_5                                                                                  | Enabled/disabled  Enabled  Enabled Enabled  Enabled Enabled Enabled Enabled                                                                                                    | Channel name<br>Engine<br>Speed_1<br>Channel_1<br>Channel_2<br>Channel_3<br>Channel_5                                                                                      |                          | Sampling fm<br>10 Hz<br>10 Hz<br>10 Hz<br>10 Hz<br>10 Hz<br>10 Hz<br>10 Hz                                                                | quency Sensor type<br>Tengine revolu<br>Speed<br>Generic linear<br>Mid zero pote<br>Generic linear<br>Generic linear<br>Mid zero pote<br>Generic linear                                                                                                    | tion speed<br>0-5 V<br>0-5 V<br>ntiometer<br>0-5 V<br>0-5 V                                                                                                    | Mccsu<br>rpm<br>x km/h<br>x V .1<br>y V .1<br>x Mm .1<br>x V .1<br>x V .1<br>x V .1<br>x V .1                                                                                                    | rrc unit Low s<br>0<br>.1 ≤ 0.0<br>≤ 0.0<br>≤ 0.0<br>L ≤ 0.0<br>≤ 0.0<br>≤ 0.0<br>≤ 0.0                   | xcolc Higg<br>2000<br>5.0<br>5.0<br>5.0<br>5.0<br>5.0<br>5.0<br>5.0<br>5.0<br>5.0                 | n scale<br>0<br>0 |
| Import SmartyCam<br>microSU Data                                                            | Pulses per wheel revo<br>Channel identifier<br>RPM<br>SPD_1<br>CH_2<br>CH_2<br>CH_3<br>CH_4<br>CH_5<br>CH_6                                                                          | Enabled/disabled  Enabled  Enabled Enabled  Enabled  Enabled Enabled Enabled Enabled                                                                                                    | Channel name<br>Engine<br>Speed_1<br>Channel_1<br>Channel_2<br>Channel_3<br>Channel_5<br>Channel_6                                                                         |                          | Sampling fm<br>10 Hz<br>10 Hz<br>10 Hz<br>10 Hz<br>10 Hz<br>10 Hz<br>10 Hz<br>10 Hz                                                       | quency         Sensor type           Engine revolu         Engine revolu           Speed         Generic linear           Generic linear         Mid zero pote           Generic linear         Generic linear           Generic linear         Generic linear           Generic linear         Generic linear                                                                                                    | tion speed<br>0-5 V<br>0-5 V<br>ntiometer<br>0-5 V<br>0-5 V<br>0-5 V                                                                                                    | Mcasu<br>rpm<br>¥ km/h<br>¥ V .1<br>¥ V .1<br>¥ V .1<br>¥ V .1<br>¥ V .1<br>¥ V .1                                                                                                    | arc unit Low s<br>0<br>1 ≤ 0.0<br>≤ 0.0<br>1 ⊂ 0.0<br>1 ⊂ 0.0<br>1 ⊂ 0.0<br>≤ 0.0<br>≤ 0.0<br>≤ 0.0       | ceale High<br>20000<br>250, Å<br>5,0<br>5,0<br>5,0<br>5,0<br>5,0<br>5,0<br>5,0<br>5,0<br>5,0      | n scale<br>0<br>0 |
| Import SmartyCam<br>microSU Data                                                            | Pulses per wheel revo<br>Channel identifier<br>RPM<br>SPD_1<br>CH_3<br>CH_4<br>CH_5<br>CH_6<br>CH_6<br>CH_7                                                                          | Enabled/disabled  Enabled  Ena                                                                                                    | Channel name<br>Engine<br>Speed_1<br>Channel_1<br>Channel_2<br>Channel_3<br>Channel_5<br>Channel_6<br>Channel_7                                                            |                          | Sampling fr<br>10 Hz<br>10 Hz<br>10 Hz<br>10 Hz<br>10 Hz<br>10 Hz<br>10 Hz<br>10 Hz<br>10 Hz                                              | quency         Sensor type           Engine revolu         Engine revolu           Speed         Generic linear           Generic linear         Generic linear           Mid zero pote         Generic linear           Generic linear         Generic linear           Generic linear         Generic linear           Generic linear         Generic linear           Generic linear         Generic linear                                                                                                    | tion speed<br>0-5 V<br>0-5 V<br>0-5 V<br>0-5 V<br>0-5 V<br>0-5 V<br>0-5 V<br>0-5 V                                                                                                    | Mcosu<br>rpm<br>¥ km/h<br>¥ V.1<br>¥ V.1<br>¥ V.1<br>¥ V.1<br>¥ V.1<br>¥ V.1<br>¥ V.1<br>¥ V.1                                                                                                    | rrc unit Low s<br>0<br>1 ¥ 0.0<br>0.0<br>0.0<br>0.0<br>0.0<br>0.0<br>0.0<br>0.0                           | ecote Higg<br>2000<br>250,0<br>5,0<br>5,0<br>5,0<br>5,0<br>5,0<br>5,0<br>5,0<br>5,0<br>5,0        | n scolc<br>0<br>) |
| Import SmartyCam Device Configuration Device Info Quline                                    | Pulses per wheel revo<br>Channel identifier<br>RPM<br>SPD_1<br>CH_1<br>CH_2<br>CH_3<br>CH_4<br>CH_5<br>CH_6<br>CH_7<br>CH,8                                                          | Enabled/disabled<br>Enabled<br>Enabled<br>Enabled<br>Enabled<br>Enabled<br>Enabled<br>Enabled<br>Enabled<br>Enabled<br>Enabled<br>Enabled<br>Enabled<br>Enabled<br>Enabled                                                                                                    | Channel name<br>Engine<br>Speed_1<br>Channel_1<br>Channel_2<br>Channel_3<br>Channel_4<br>Channel_5<br>Channel_7<br>Channel_8                                               |                          | Sampling fn<br>10 Hz<br>10 Hz<br>10 Hz<br>10 Hz<br>10 Hz<br>10 Hz<br>10 Hz<br>10 Hz<br>10 Hz<br>10 Hz                                     | quency         Sensor type           Engine revolu         Speed           Sensor type         Generic linear           Generic Cinear         Mid zero de Generic linear           Generic Linear         Generic linear           Generic Linear         Generic linear           Generic Linear         Generic linear           Generic Linear         Generic linear           Generic Linear         Generic linear                                                                                                    | tion speed<br>0-5 V<br>0-5 V<br>0-5 V<br>0-5 V<br>0-5 V<br>0-5 V<br>0-5 V<br>0-5 V<br>0-5 V<br>0-5 V                                                                                                    | Measu<br>ipm<br>x km/h<br>y J<br>y Mm J<br>y J<br>y J<br>y J<br>y J<br>y J<br>y J<br>y J<br>y J<br>y J                                                                                                    | rrc unit Low 3<br>0<br>1 4 0<br>0<br>0<br>0<br>0<br>0<br>0<br>0<br>0<br>0<br>0<br>0<br>0<br>0             | ecote High<br>2000<br>250,<br>5,0<br>5,0<br>5,0<br>5,0<br>5,0<br>5,0<br>5,0<br>5,0<br>5,0         | n scole<br>0<br>) |
| Import SmartyCam<br>microSU Data                                                            | Pulses per wheel revo<br>Channel identifier<br>RPM<br>SPD_1<br>CH_1<br>CH_2<br>CH_2<br>CH_3<br>CH_4<br>CH_5<br>CH_6<br>CH_7<br>CH_8<br>CALC GGAR                                     | Enabled/disabled<br>Fabiled<br>Fabiled                                                                                                    | Channel name<br>Engine<br>Speed_1<br>Channel_1<br>Channel_2<br>Channel_4<br>Channel_5<br>Channel_6<br>Channel_7<br>Channel_8<br>Calculated_Gea                             |                          | Sampling fr<br>10 Hz<br>10 Hz<br>10 Hz<br>10 Hz<br>10 Hz<br>10 Hz<br>10 Hz<br>10 Hz<br>10 Hz<br>10 Hz<br>10 Hz<br>10 Hz                   | iquency Sensor type<br>Engine revolu<br>Speed<br>Generic linear<br>Generic linear<br>Generic linear<br>Generic linear<br>Generic linear<br>Generic linear<br>Generic linear<br>Generic linear<br>Calculated Ge                                                                                                    | tion speed<br>0-5 V<br>0-5 V<br>mitometer<br>0-5 V<br>0-5 V<br>0-5 V<br>0-5 V<br>0-5 V<br>0-5 V<br>0-5 V<br>3r                                                                                                    | Mcasu<br>rpm<br>x km/h<br>x V J<br>v V J<br>x V J<br>x V J x V J x V X X V X V X X V X X X V X X V X X V X X V X X V X X V X X X V X X X X X X X X X X X X X X X X X X X X                                                                                                    | rre unit Low 3<br>0<br>1 1 0<br>0<br>1 0<br>0<br>0<br>0<br>0<br>0<br>0<br>0<br>0<br>0<br>0<br>0<br>0<br>0 | ceele Higg<br>2000<br>250,/<br>5,0<br>5,0<br>5,0<br>5,0<br>5,0<br>5,0<br>5,0<br>5,0<br>5,0<br>5,0 | n scole<br>0<br>0 |
| Import SmartyCam<br>microSU Uata Device Configuration Device Info Quline Device Calibration | Pulses per wheel revo<br>Channel identifier<br>RPM<br>SPD_1<br>CH_2<br>CH_3<br>CH_4<br>CH_5<br>CH_6<br>CH_7<br>CH_8<br>CAL_GEAR<br>ACC_1                                             | Enabled/disabled<br>Finabled<br>Finabled | Channel name<br>Engine<br>Speed_1<br>Channel_1<br>Channel_3<br>Channel_3<br>Channel_6<br>Channel_6<br>Channel_7<br>Channel_7<br>Channel_8<br>Calculated_Gea<br>LatAcc      |                          | Sampling In<br>10 Hz<br>10 Hz<br>10 Hz<br>10 Hz<br>10 Hz<br>10 Hz<br>10 Hz<br>10 Hz<br>10 Hz<br>10 Hz<br>10 Hz<br>10 Hz<br>10 Hz          | Senser type     Senser type     Senser type     Senser type     Senser type     Generic linear     Generic linear                                                                                                    | tion speed<br>0-5 V<br>0-5 V<br>0-5 | Masu<br>ipn<br>= km/h<br>= V 1<br>= V 1<br>= V 1<br>= V 1<br>= V 1<br>= V 1<br>= V 1<br>= V 1<br>= 0<br>= 0<br>= 0                                                                                                    | rrcunit Low 3                                                                                             | cale Higg<br>2000<br>2000<br>5.0<br>5.0<br>5.0<br>5.0<br>5.0<br>5.0<br>5.0<br>5.0<br>5.0          | n scalc<br>0<br>0 |
| Import SmartyCam<br>microSU Data                                                            | Pulses per wheel revo<br>Channel identifier<br>RPM<br>SPD_1<br>CH_1<br>CH_2<br>CH_2<br>CH_3<br>CH_4<br>CH_5<br>CH_6<br>CH_7<br>CH_6<br>CH_7<br>CH_8<br>CALC_GEAR<br>ACC_1<br>LOG_TMP | Auton 1<br>Enabled/disabled<br>F Enabled<br>F Enab                                     | Channel name<br>Engine<br>Speed_1<br>Channel_1<br>Channel_3<br>Channel_4<br>Channel_5<br>Channel_5<br>Channel_7<br>Channel_8<br>Calculated_Gea<br>LatAcc<br>Datalogger_Tem |                          | Sampling fn<br>10 Hz<br>10 Hz<br>10 Hz<br>10 Hz<br>10 Hz<br>10 Hz<br>10 Hz<br>10 Hz<br>10 Hz<br>10 Hz<br>10 Hz<br>10 Hz<br>10 Hz<br>10 Hz | guency Senser type<br>Engine revolu<br>Speed<br>Generic linear<br>Generic linear<br>Gene | tion speed<br>0-5 V<br>0-5 V<br>0-5 V<br>0-5 V<br>0-5 V<br>0-5 V<br>0-5 V<br>0-5 V<br>0-5 V<br>0-5 V<br>0-5 V<br>0-5 V<br>0-5 V                                                                                                    | Masu<br>ipm<br>2 km/h<br>2 y 1<br>2 y 1<br>2 | rrc unit Low 3<br>0<br>1 < 0.0<br>1 0.0<br>0.0<br>0.0<br>0.0<br>0.0<br>0.0<br>0.0<br>0.0                  | keale Hrigg<br>2000<br>2000<br>5.0<br>5.0<br>5.0<br>5.0<br>5.0<br>5.0<br>5.0<br>5.0<br>5.0        | n scalc<br>0<br>0 |

Calibration panel shows up:

• Press "Calibrate" of "Mid zero potentiometer"

| RaceStudio 2.55.44                                        |                       |                      |                         |                         |                      |                               |       |                             |               |           |                  |                    | - • X              |
|-----------------------------------------------------------|-----------------------|----------------------|-------------------------|-------------------------|----------------------|-------------------------------|-------|-----------------------------|---------------|-----------|------------------|--------------------|--------------------|
| File Device Configuration Download Da                     | ita Import SmartyCam  | Data Analysis De     | vice Info Online Dev    | ce Calibration Customiz | e Sensor – Language  | ?                             |       |                             |               |           |                  |                    |                    |
|                                                           | 🦉 System manager      |                      |                         |                         |                      |                               |       |                             |               |           |                  |                    |                    |
| Racing Data Power                                         | Transi                | nit                  | Receive                 | CAN-Net info            | , S                  | nartyCam Functions<br>setting | ٢     | Set acquisition system time |               |           |                  |                    |                    |
| AIM Sportline                                             | Current configuration |                      |                         |                         |                      |                               |       |                             |               |           |                  |                    |                    |
| The World Leader in Data Acquisition                      | Installation name     | Data logger type     | Ecu                     | Lap Timer               | Vehicle name         | Available time                |       | Time with GPS               | Total frequen | ICY M     | aster frequency  | Expansions frequen | cy Tot. Expansions |
|                                                           | LOGGER_CONF           | MXL PISTA            | None - None             | by GPS                  | READ                 | 9.32.39 (h.m.s                | s)    | 4.06.35 (h.m.s)             | 121 (Hz)      | 12        | 1 (Hz)           | 0 (Hz)             | 0                  |
| A <u>n</u> alysis                                         | Select configuration  | Channels System conf | iguration CAN-Expansion | configurator            |                      |                               |       |                             |               |           |                  |                    |                    |
|                                                           | Speed_1               |                      | Sensor calibration      |                         |                      |                               |       |                             |               |           |                  |                    |                    |
| Download Data                                             | Wheel circumference   | (mm) 1666            |                         | Configuration name      |                      |                               | Syste | em type                     |               |           |                  |                    |                    |
|                                                           | Pulses per wheel reve | olution 1            |                         | LOGGER_CONF             |                      |                               | MXL   | PISTA                       |               |           |                  |                    |                    |
| Import Smarty( am                                         |                       |                      | Sensors to autocalibr   | te                      |                      |                               |       |                             |               |           |                  |                    |                    |
| microSD Data                                              | Channel identifier    | Enabled/disabled     |                         |                         |                      |                               | [     | Click here to autocalibrate | al            | Measure   | unit Low s       | scale I            | High scale         |
|                                                           | RPM                   | Enabled              |                         |                         |                      |                               |       | sensors in the list         |               | rpm       | 0                | 2                  | .0000              |
|                                                           | SPD_1                 | I Enabled            | Channel                 | name                    | Sensor type          | Status                        | Cli   | ck here to calibrate        |               | ⊥ km/h .1 | ± 0.0            | 2                  | :50.0              |
| Device Configuration                                      | CH1                   | Enabled              | LatAcc                  | Lateral ac              | celerometer          | Calibrated                    |       | Calibrate                   |               | ■ V .1    | ± 0.0            | 5                  | .0                 |
|                                                           | CH_2                  | Enabled              |                         |                         |                      |                               |       |                             |               | - V .I    | - 0.0            | 3                  |                    |
|                                                           | CH_3                  | Enabled              |                         |                         |                      |                               |       |                             |               | -1 mm .1  | - 0.0<br>- 1 0.0 | 2                  |                    |
| Tevice Inio                                               | CH 5                  | Finabled             |                         |                         |                      |                               |       |                             |               | V.1       | ×1 0.0           |                    | 50                 |
|                                                           | CHIG                  | Fnabled              |                         |                         |                      |                               |       |                             |               | • V 1     | -100             |                    |                    |
| Dalina Onlina                                             | CH 7                  | Enabled              | Sensors to calibrate    |                         |                      | 1                             |       |                             |               | - V.1     | - 0.0            | 5                  | 5.0                |
| Se Sume                                                   | СН 8                  | Enabled              | Channel                 | name                    | Sensor type          | Status                        | Cli   | ck here to calibrate        |               | • V .1    | - 0.0            | 5                  | 5.0                |
|                                                           | CALC_GEAR             | □ Disabled           | Channel_3               | Mid zero                | potentiometer        | Default valu                  | e 📃   | Calibrate                   |               | #         | 0                | 9                  | ,                  |
| Device Calibration                                        | ACC_1                 | Enabled              |                         |                         |                      |                               |       |                             |               | g .01     | -3.00            | 3                  | 3.00               |
|                                                           | LOG_TMP               | Enabled              |                         |                         |                      |                               |       |                             |               | °C        | <b>-</b> 0       | 5                  | i0                 |
|                                                           | BATT                  | Enabled              |                         |                         |                      |                               |       |                             |               | V.1       | 5.0              | 1                  | .5.0               |
| Customize Sensor                                          |                       |                      |                         |                         |                      |                               |       |                             |               |           |                  |                    |                    |
|                                                           |                       |                      |                         |                         |                      |                               |       |                             | _             |           |                  |                    |                    |
|                                                           |                       |                      |                         | ✓                       | Transmit calibration |                               | Cance | el                          |               |           |                  |                    |                    |
| Language                                                  |                       |                      | L                       |                         |                      |                               |       |                             |               |           |                  |                    |                    |
|                                                           |                       |                      |                         |                         |                      |                               |       |                             |               |           |                  |                    |                    |
|                                                           |                       |                      |                         |                         |                      |                               |       |                             |               |           |                  |                    |                    |
|                                                           |                       |                      |                         |                         |                      |                               |       |                             |               |           |                  |                    |                    |
|                                                           |                       |                      |                         |                         |                      |                               |       |                             |               |           |                  |                    |                    |
|                                                           |                       |                      |                         |                         |                      |                               |       |                             |               |           |                  |                    |                    |
|                                                           |                       |                      |                         |                         |                      |                               |       |                             |               |           |                  |                    |                    |
| aim-sportline.com                                         |                       |                      |                         |                         |                      |                               |       |                             |               |           |                  |                    |                    |
| 8 2007 AIN SRL<br>ALL RIGHTS RESERVED                     |                       |                      |                         |                         |                      |                               |       |                             |               |           |                  |                    |                    |
| VIA CAVALCANTI, 8<br>CERNUSCO SUL NAVIGLIO, HILAN - ITALY |                       |                      |                         |                         |                      |                               |       |                             |               |           |                  |                    |                    |

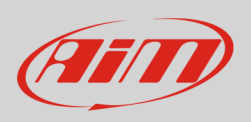

The software shows "Calibration panel" to learn the three calibration points; it shown also the related instructions:

• swerve to the left stop and press "Get raw value" corresponding to "High position"

|                                | 🚟 System manager      |                        |                    |                                                         |                                  |                                                                                                    |                        |               |              |              |                      |                 |
|--------------------------------|-----------------------|------------------------|--------------------|---------------------------------------------------------|----------------------------------|----------------------------------------------------------------------------------------------------|------------------------|---------------|--------------|--------------|----------------------|-----------------|
| Racing Data Power              | Trans                 | nit                    | Receive            | CAN-Net info                                            | o Smart                          | yCam Functions<br>setting                                                                                                    | Set acquisition system | ime           |              |              |                      |                 |
| AIM Sportline                  | Current configuration |                        |                    |                                                         |                                  |                                                                                                    |                        |               |              |              |                      |                 |
| rld Leader in Data Acquisition | Installation name     | Data logger type       | Ecu                | Lap Timer                                               | Vehicle name                     | Available time                                                                                                    | Time with GPS          | Total frequer | ncy Master   | frequency    | Expansions frequency | Tot. Expansions |
|                                | LOGGER_CONF           | MAL MSTA               | None - None        | by GPS                                                  | READ                             | 9.32.39 (n.m.s)                                                                                                    | 4.06.35 (n.m.s)        | 121 (HZ)      | 121 (Hz      | )            | 0 (HZ)               | U               |
| A <u>n</u> alysis              | Select configuration  | Channels System config | uration CAN-Exp    | ansions configurator                                    |                                  |                                                                                                    |                        |               |              |              |                      |                 |
|                                | Speed_1               |                        | Sensor calibration | Sensor calibration                                      |                                  |                                                                                                    |                        |               |              |              |                      |                 |
|                                | Wheel circumference   | (mm) 1666              |                    | Channel Name                                            |                                  | Sensor type                                                                                                    | Measure unit           |               |              |              |                      |                 |
| Download Data                  |                       |                        |                    | Channel_3                                               | Mid z                            | ero potentiometer                                                                                                    | mm                     |               |              |              |                      |                 |
|                                | Pulses per wheel rev  | olution 1              |                    |                                                         |                                  |                                                                                                    |                        |               |              |              |                      |                 |
| Import SmartyCam               | Channellidentifier    | Fachlad (disabled      | Sensors to au      |                                                         |                                  | Raw data                                                                                                    | Measure                |               | Manager      | 1            | 1. 1.0.4             |                 |
| microSD Data                   | DDM                   | Enabled/disabled       |                    |                                                         | Current values                   | 0                                                                                                    | -100.0 al              | brate all     | measure unit | LOW SCa      | 2007                 | n scale         |
|                                | SPD 1                 | Enabled                |                    | _                                                       |                                  |                                                                                                    |                        |               | * km/h 1     | 100          | 250                  | 0<br>1          |
| Device Configuration           | CH 1                  | Enabled                | C C                |                                                         | Get Raw Value                    | 4097                                                                                                    | 100                    |               |              | 1 0.0        | 5.0                  |                 |
| <b>-</b>                       | CH 2                  | Enabled                | LatAcc             |                                                         |                                  |                                                                                                    |                        |               | • V.1        | ± 0.0        | 5.0                  |                 |
|                                | CH_3                  | Enabled                |                    | ZERO POSITION                                           | Get Raw Value                    | 1493                                                                                                    | 0                      |               | 1 mm _1      | 그 0.0        | 5.0                  |                 |
| Device Info                    | CH_4                  | 🗹 Enabled              |                    |                                                         |                                  |                                                                                                    |                        |               | . v .1       | 0.0 ك        | 5.0                  |                 |
|                                | CH_5                  | Enabled                |                    | LOW POSITION                                            | Get Haw Value                    | U                                                                                                    | -100                   |               | . V .1       | <b>1</b> 0.0 | 5.0                  |                 |
|                                | CH_6                  | Enabled                | Sensors to ca      | How to o                                                | alibrata unur consor             |                                                                                                    |                        |               | ⊻ V .1       | <b>1</b> 0.0 | 5.0                  |                 |
| Qnline                         | CH_7                  | Finabled               |                    |                                                         | albiate your sensor              |                                                                                                    |                        |               | . V .1       | ± 0.0        | 5.0                  |                 |
|                                | CH_8                  | Enabled                | Channel 3          | <ul> <li>Maintain your sensor in<br/>button.</li> </ul> | n nign (or right) reterence pos  | ation and click on <g< td=""><td>at raw value&gt; proper</td><td></td><td>- V .1</td><td>± 0.0</td><td>5.0</td><td></td></g<> | at raw value> proper   |               | - V .1       | ± 0.0        | 5.0                  |                 |
|                                | CALC_GEAR             | Disabled               | enonine_           | 2 - Maintain your sensor ir                             | n zero (or rest) reference pos   | tion and click on <ge< td=""><td>t raw value&gt;proper</td><td></td><td>#</td><td>0</td><td>9</td><td></td></ge<>             | t raw value>proper     |               | #            | 0            | 9                    |                 |
| Device Calibration             | ACC_1                 | Enabled                |                    | button.                                                 |                                  |                                                                                                    |                        |               | g .01        | -3.00        | 3.00                 |                 |
|                                | LOG_TMP               | Enabled                |                    | 3 - Maintain your sensor in                             | n low (or left) reference positi | on and click on <get< td=""><td>raw value&gt; proper</td><td></td><td>°C</td><td><b>1</b>0</td><td>50</td><td></td></get<>    | raw value> proper      |               | °C           | <b>1</b> 0   | 50                   |                 |
|                                | BATT                  | Enabled                |                    | bollon.                                                 |                                  |                                                                                                    |                        |               | V .1         | 5.0          | 15.0                 |                 |
| Customize Sensor               |                       |                        |                    | 4 - Insert measure values                               | correspondent to above indi      | cated reference posit                                                                                                    | ons.                   |               |              |              |                      |                 |
|                                |                       |                        |                    | Click <ok> button.</ok>                                 |                                  |                                                                                                    | ~                      |               |              |              |                      |                 |
|                                |                       |                        |                    |                                                         | V OK                             | Cancel                                                                                                    |                        |               |              |              |                      |                 |
| Language                       |                       | Į                      |                    |                                                         |                                  |                                                                                                    |                        |               |              |              |                      |                 |
|                                |                       |                        | e                  |                                                         |                                  |                                                                                                    |                        |               |              |              |                      |                 |
|                                |                       |                        |                    |                                                         |                                  |                                                                                                    |                        |               |              |              |                      |                 |
|                                |                       |                        |                    |                                                         |                                  |                                                                                                    |                        |               |              |              |                      |                 |
|                                |                       |                        |                    |                                                         |                                  |                                                                                                    |                        |               |              |              |                      |                 |
|                                |                       |                        |                    |                                                         |                                  |                                                                                                    |                        |               |              |              |                      |                 |
|                                |                       |                        |                    |                                                         |                                  |                                                                                                    |                        |               |              |              |                      |                 |
| aim-sportline.com              |                       |                        |                    |                                                         |                                  |                                                                                                    |                        |               |              |              |                      |                 |
| 8 2007 AIM SRL                 |                       |                        |                    |                                                         |                                  |                                                                                                    |                        |               |              |              |                      |                 |

- place the steering in its zero position and press "Get raw value" corresponding to "Zero position" (image below on the left)
- swerve to the right stop and press "Get raw value " corresponding to "Low position" (image below on the right)

|               | Current values | Raw data<br>2500 | Measure<br>0.0 |               | Current values | Raw data<br>4113 | Measure<br>64.5 |
|---------------|----------------|------------------|----------------|---------------|----------------|------------------|-----------------|
| HIGH POSITION | Get Raw Value  | 0                | 100            | HIGH POSITION | Get Raw Value  | 0                | 100             |
| ZERO POSITION | Get Raw Value  | 2500             | 0              | ZERO POSITION | Get Raw Value  | 2500             | 0               |
| LOW POSITION  | Get Raw Value  | 0                | -100           | LOW POSITION  | Get Raw Value  | 0                | -100            |

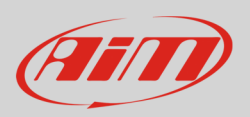

When calibration points have been learnt:

- manually fill in values corresponding to the three angular position: -90, 0 and 90.
- press OK

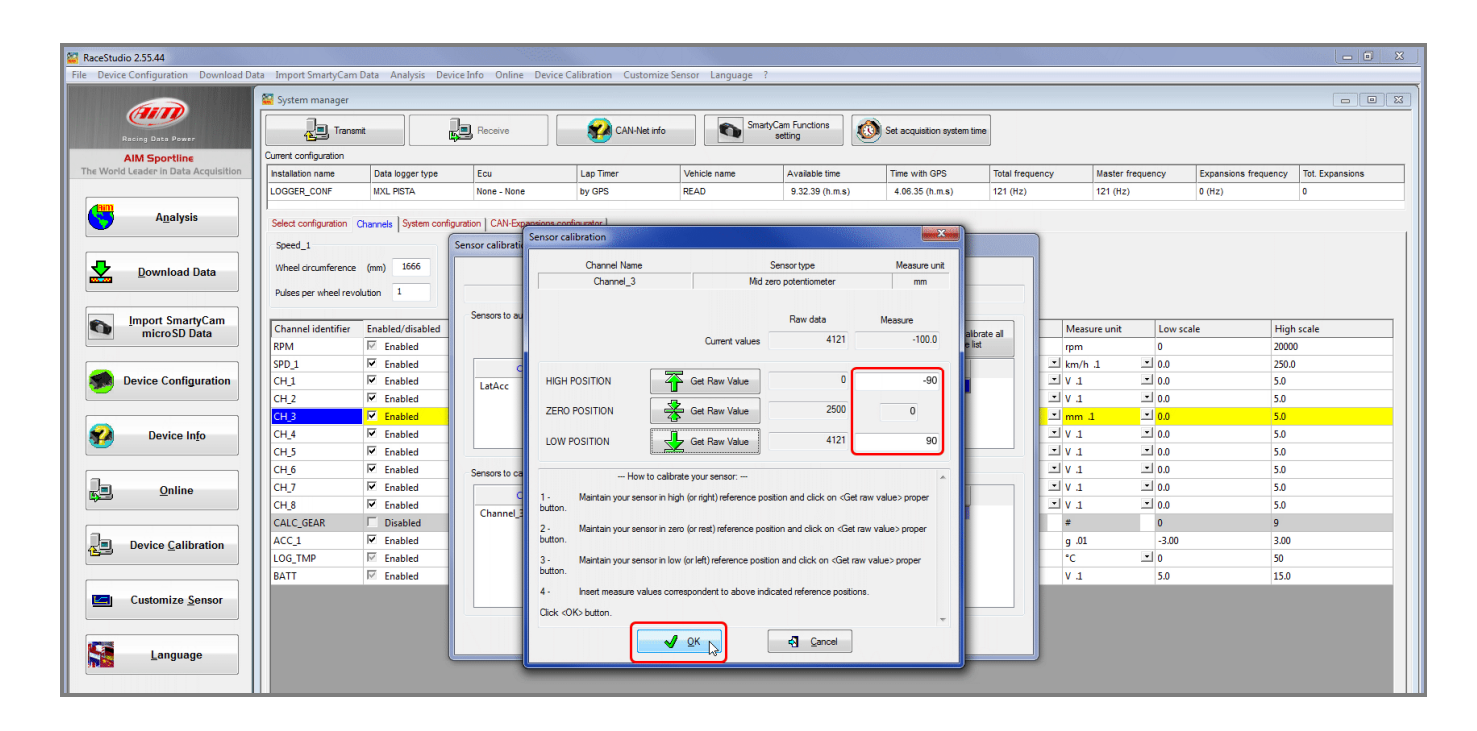

When calibration is over potentiometer status will turn to "Calibrated" and become red:

• Transmit the calibration to the logger pressing "Transmit Calibration"

|                                 | System manager        |                          |                                |                                                                                 |                      |                             |             |                            |                |               |                  |                      |                 |
|---------------------------------|-----------------------|--------------------------|--------------------------------|---------------------------------------------------------------------------------|----------------------|-----------------------------|-------------|----------------------------|----------------|---------------|------------------|----------------------|-----------------|
| Racing Data Power               | Tran                  | amit (                   | Receive                        | CAN-Net inf                                                                     | o Sma                | rtyCam Functions<br>setting | 🙆 s         | et acquisition system time | ]              |               |                  |                      |                 |
| AIM Sportline                   | Current configuration |                          |                                |                                                                                 |                      |                             |             |                            |                |               |                  |                      |                 |
| orld Leader in Data Acquisition | Installation name     | Data logger type         | Ecu                            | Lap Timer                                                                       | Vehicle name         | Available time              | 1           | Time with GPS              | Total frequent | cy N          | laster frequency | Expansions frequency | Tot. Expansions |
|                                 | LOGGER_CONF           | MXL PISTA                | None - None                    | by GPS                                                                          | READ                 | 9.32.39 (h.m.s              | )           | 4.06.35 (h.m.s)            | 121 (Hz)       | 1             | 21 (Hz)          | 0 (Hz)               | 0               |
| Analysis                        |                       | a                        | E LONE                         | e . 1                                                                           |                      |                             |             |                            |                |               |                  |                      |                 |
|                                 | Select configuration  | Channels   System config | uration CAN-Expansions of      | configurator                                                                    |                      |                             |             |                            |                |               |                  |                      |                 |
|                                 | Speed_1               |                          | Sensor calibration             |                                                                                 |                      |                             |             |                            |                |               |                  |                      |                 |
| Download Data                   | Wheel drcumfereno     | e (mm) 1666              |                                | Carlosser                                                                       |                      |                             | 0           |                            |                |               |                  |                      |                 |
|                                 |                       |                          | Configuration name System type |                                                                                 |                      |                             |             |                            |                |               |                  |                      |                 |
|                                 | Puses per wheel re    |                          |                                | LOGGER_CONF                                                                     |                      |                             | MAL P       | ISTA                       |                |               |                  |                      |                 |
| Import SmartyCam                |                       |                          | Sensors to autocalibrate       | ,                                                                               |                      |                             | _           |                            |                |               |                  |                      |                 |
| microSD Data                    | Channel identifier    | Enabled/disabled         |                                |                                                                                 |                      |                             |             | Click here to autocalibrat | e al           | Measure       | e unit Low s     | scale Hig            | h scale         |
|                                 | RPM                   | I Enabled                |                                |                                                                                 |                      |                             |             | sensors in the list        |                | rpm           | 0                | 200                  | 0               |
|                                 | SPD_1                 | M Enabled                | Channel n                      | ame                                                                             | Sensor type          | Status                      | Click       | here to calibrate          |                | ⊥ km/h .1     | ± 0.0            | 250.                 | 0               |
| Device Configuration            | CH_1                  | I Enabled                | LatAcc                         | Lateral a                                                                       | ccelerometer         | erometer Calibrated         | d Calibrate |                            | - V.1          | - 0.0         | 5.0              |                      |                 |
|                                 | CH_2                  | I♥ Enabled               |                                |                                                                                 |                      |                             |             |                            |                | - V .I        | - 0.0            | 5.0                  |                 |
|                                 | CH_3                  | Enabled                  |                                |                                                                                 |                      |                             |             |                            |                | mm 1          | <u> </u>         | 5.0                  |                 |
| Device Info                     | CH_4                  | Enabled                  |                                |                                                                                 |                      |                             |             |                            |                | - V.1         | 0.0              | 5.0                  |                 |
|                                 | CH_S                  | M Enabled                |                                |                                                                                 |                      |                             |             |                            | _              | · ∨ .1        | ± 0.0            | 5.0                  |                 |
|                                 | CH_6                  | M Enabled                | Sensors to calibrate           |                                                                                 |                      |                             |             |                            |                | <b>⊻</b> V .1 | ± 0.0            | 5.0                  |                 |
| Online                          | CH_/                  | M Enabled                | Channel n                      | ame                                                                             | Sensor type          | Status                      | Click       | here to calibrate          |                | <u> </u>      | 0.0              | 5.0                  |                 |
|                                 | CH_8                  | I Enabled                | Channel_3                      | Mid zero                                                                        | potentiometer        | eter Calibrated             | Calibrate   |                            | . V .1         | -0.0          | 5.0              |                      |                 |
|                                 | CALC_GEAR             | Disabled                 |                                |                                                                                 |                      |                             |             |                            |                | #             | 0                | 9                    |                 |
| Device Calibration              | ACC_1                 | M Enabled                |                                |                                                                                 |                      |                             |             |                            |                | g .01         | -3.00            | 3.00                 |                 |
|                                 | LOG_TMP               | I≊ Enabled               |                                |                                                                                 |                      |                             |             |                            |                | °C            | - 0              | 50                   |                 |
|                                 | BATT                  | I Enabled                |                                |                                                                                 |                      |                             |             |                            |                | V .1          | 5.0              | 15.0                 |                 |
| Customize Sensor                |                       |                          |                                |                                                                                 |                      | _                           |             |                            |                |               |                  |                      |                 |
|                                 |                       |                          |                                |                                                                                 |                      |                             |             | 5                          |                |               |                  |                      |                 |
|                                 |                       |                          |                                | 1                                                                               | Transmit calibration |                             | Cancel      |                            |                |               |                  |                      |                 |
| Language                        |                       |                          |                                | MANU MANUAL MANUAL MANUAL MANUAL MANUAL MANU MANU MANU MANU MANU MANU MANU MANU | 6                    |                             | A. 28 N.I   | -                          |                |               |                  |                      |                 |

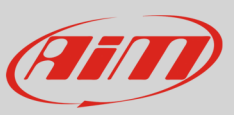

### 6 Dimensions, pinout and technical characteristics

The drawing below shows sensors dimensions in millimetres [inches].

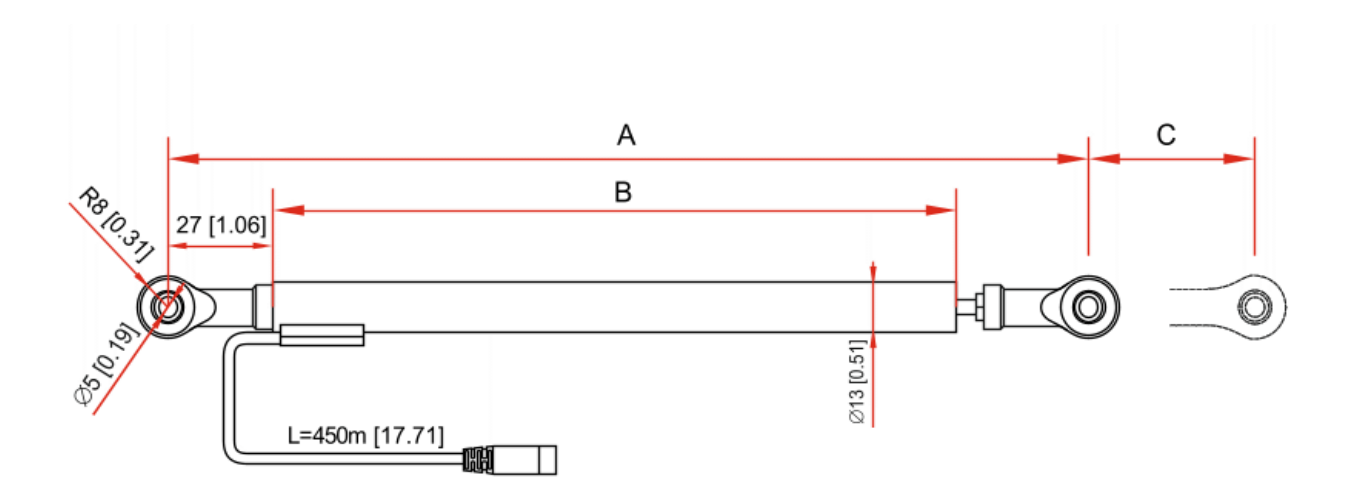

With reference to the drawing above the table here below shows the proportional growth of "A", "B" and "C" dimensions.

| Potentiometer travel (C) | "A" – Retracted mounting distance | "B" Sensor body length |
|--------------------------|-----------------------------------|------------------------|
| 50 mm (1.97")            | 198 mm (7.79″)                    | 132 mm (5.19″)         |
| 75 mm (2.95")            | 223 mm (8.77″)                    | 157 mm (6,18")         |
| 100 mm (3.93″)           | 248 mm (9.76″)                    | 182 mm (7.16″)         |
| 150 mm (5.91″)           | 298 mm (11.73″)                   | 232 mm (9.13″)         |

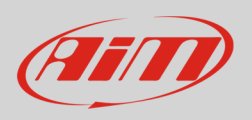

The potentiometer ends with a 4 pins Binder 719 male connector. The image below shows the connector from solder termination side.

| 4 | , 1<br> |  |
|---|---------|--|
| 3 | 2       |  |
|   |         |  |

| Binder connector pin | Function            |
|----------------------|---------------------|
| 1                    | Analog signal 0-5 V |
| 2                    | GND                 |
| 3                    | Not connected       |
| 4                    | Vreference (4.5V)   |
|                      |                     |

Car/Bike linear potentiometer technical characteristics are:

- Maximum supply voltage: 40 Vdc
- Resolution: essentially infinite
- Repeatability:  $\leq$  0.01 mm
- Operational speed: 10 m/s max
- Mechanical life: >25 millions cycles
- Temperature range: from -40° to +125°
- Environmental sealing: IP65
- Independent linearity:  $\leq \pm 0.5\%$
- Cable type: Raychem 55A 24 AWG
- Cable length: 450 mm
- Housing: Aluminium
- Spherical bearing: Ø5 mm

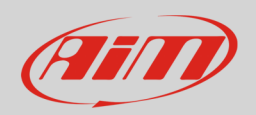

#### 7 Extension cables

The potentiometer is sold with a 45 cm cable and standard lengths extension cables are available as optional; it is also possible to ask for specific length extension cables.

Extension cables part numbers change according to their length and to the device the sensor is to be connected to.

Extension cable for connection with:

- MGS
- MXS
- MXL2
- EVO5
- EVO4
- Channel Expansion
- MyChron Expansion

#### Part numbers:

V02PCB05BTXG – cable length: 500 mm V02PCB10BTXG – cable length: 1000 mm V02PCB15BTXG – cable length: 1500 mm V02PCB20BTXG – cable length: 2000 mm V02PCB25BTXG – cable length: 2500 mm V02PCB30BTXG – cable length: 3000 mm

Extension cable for connection with:

- MXL Strada
- MXL Pista
- MXL Pro05

#### Part numbers:

V02PCB05B – cable length: 500mm V02PCB10B – cable length: 1000mm V02PCB15B – cable length: 1500mm V02PCB20B – cable length: 2000mm V02PCB25B – cable length: 2500mm V02PCB30B – cable length: 3000mm

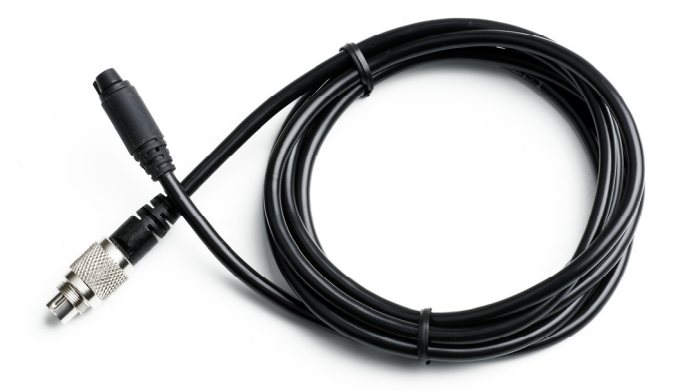

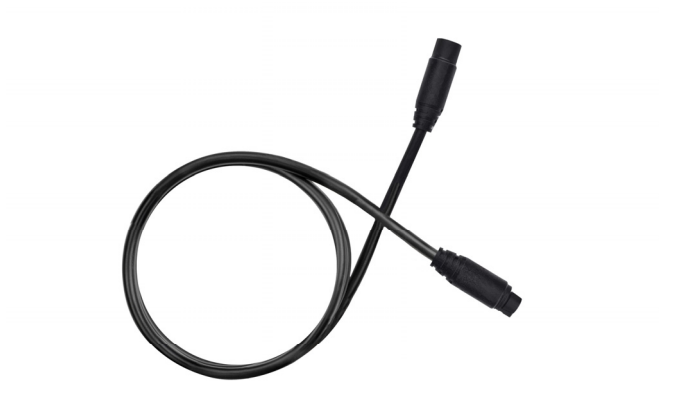